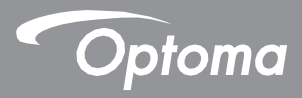

# **DLP**<sup>®</sup> projektor

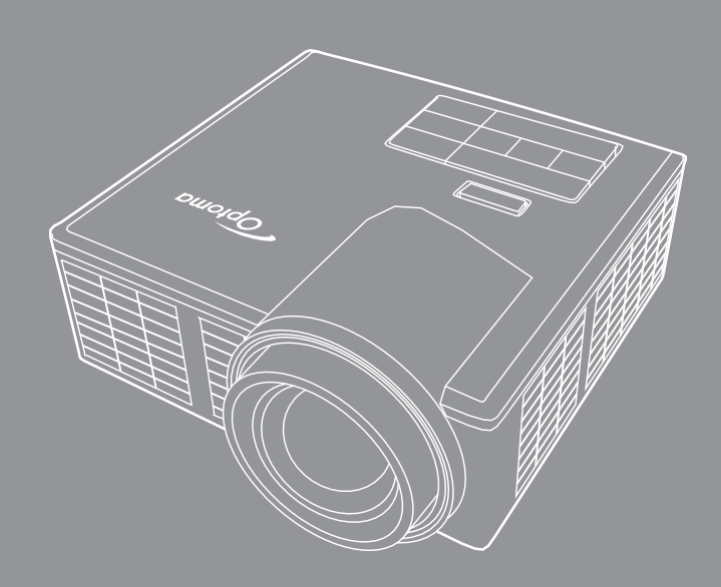

Uživatelská příručka 🔆 MHL HDMI

# Obsah

| Bezpečn   | ostní pokyny                             | ł |
|-----------|------------------------------------------|---|
| Pro       | ohlášení o vlastnostech                  | 5 |
| Be        | zpečnostní informace                     | 5 |
| Be        | zpečnostní štítky                        | 7 |
| Oc        | chranné známky                           | 3 |
| Inf       | örmace ke kodekům videa a zvuku          | 3 |
| Re        | gulační oznámení                         | 9 |
| Pro       | ohlášení CE10                            | ) |
| Pro       | ohlášení WEEE10                          | ) |
| Úvod      | 1'                                       | I |
| Ob        | osah balení1                             | 1 |
| 0         | vašem projektoru12                       | 2 |
|           | Hlavní zařízení12                        | 2 |
|           | Připojení vstupu / výstupu1              | 3 |
|           | Ovládací panel14                         | 1 |
|           | Dálkové ovládání1                        | 5 |
|           | Vložení baterie do dálkového ovládání16  | 3 |
|           | Provozní dosah s dálkovým ovládáním10    | 3 |
| Instalace | 9                                        | 7 |
| Při       | ipojení k počítači1                      | 7 |
| Při       | ipojení k DVD přehrávači                 | 9 |
| Při       | ipojení k multimédiím                    | ) |
| Za        | pnutí / vypnutí projektoru               | 2 |
|           | Zapnutí vašeho projektoru22              | 2 |
|           | Vypnutí vašeho projektoru22              | 2 |
| Na        | astavení promítaného obrazu2             | 3 |
|           | Upravení výšky projektoru nahoru2        | 3 |
|           | Upravení výšky projektoru dolů2          | 3 |
|           | Nastavení zaostření projektoru23         | 3 |
|           | Nastavení velikosti promítaného obrazu24 | 1 |
| Ovládání  | í projektoru                             | 3 |
| Na        |                                          | 3 |
| Hla       | avní nabídka20                           | 3 |
|           | Obraz (Image)2                           | 7 |
|           | Display (zobrazení)                      | 3 |
|           | Setup (obecná nastavení)                 | 9 |
|           | Advanced (pokročilá nastavení)3          | 1 |
| Mu        | ultimédia - úvod                         | 2 |
|           | Formát fotografie                        | 2 |
| -         | Formát videa                             | 2 |

| Formát audia                                                            | 33 |
|-------------------------------------------------------------------------|----|
| Formát prohlížeče Office                                                | 33 |
| Jak nastavit typ souboru pro multimédia na USB                          | 35 |
| Jak nastavit typ souboru pro multimédia na MicroSD                      | 37 |
| Jak nastavit typ souboru pro multimédia v interní paměti                | 39 |
| Multimédia - hlavní nabídka:                                            | 41 |
| NASTAVENÍ multimédií pro systém, USB, MicroSD a interní paměť           | 41 |
| Nastavení systému                                                       | 42 |
| Nastavení fotografií                                                    | 43 |
| Nastavení videa                                                         | 44 |
| Nastavení hudby                                                         | 45 |
| Další multimédia                                                        | 46 |
| Promítání souborů z PC                                                  | 46 |
| Zrcadlení obrazovky přenosného zařízení (s volitelným USB Wi-Fi Dongle) | 48 |
| Přílohy                                                                 | 51 |
| Odstraňování problémů                                                   | 51 |
| Řídící signály                                                          | 53 |
| Režimy kompatibility (HDMI/VGA)                                         | 54 |
| Připevnění projektoru na stativ                                         | 55 |
| Specifikace                                                             | 56 |

# Bezpečnostní pokyny

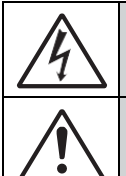

Blesk se šipkou v rovnostranném trojúhelníku má upozornit uživatele na přítomnost neizolovaného "nebezpečného napětí" ve skříňce přístroje, které může být dostatečně vysoké, aby představovalo ríziko úrazu osob elektrickým proudem.

Vykřičník v rovnostranném trojúhelníku má upozornit uživatele na přítomnost důležitých pokynů k obsluze a údržbě (servisu) v dokumentaci, která je dodávána s přístrojem.

VAROVÁNÍ: K SNÍŽENÍ RIZIKA POŽÁRU NEBO ÚRAZU ELEKTRICKÝM PROUDEM NEVYSTAVUJTE TENTO PŘÍSTROJ DEŠTI ANI VLHKOSTI. VE SKŘÍŇCE PŘÍSTROJE SE NACHÁZÍ NEBEZPEČNÉ VYSOKÉ NAPĚTÍ. NEOTEVÍREJTE SKŘÍŇKU PŘÍSTROJE. SERVISNÍ PRÁCE PŘENECHEJTE POUZE KVALIFIKOVANÉMU PERSONÁLU.

#### Emisní limitv třídv B

Tento digitální přístroj třídy B splňuje všechny požadavky kanadských předpisů pro zařízení způsobující rušení.

#### Důležité bezpečnostní pokvny

- Neblokujte žádné větrací otvory. Pro zajištění spolehlivého provozu projektoru a ochrany před přehřátím se doporučuje instalovat projektor na místo, které nebrání větrání. Například neumisťujte projektor na přeplněný konferenční stolek, pohovku, postel atd. Neumisťujte projektor do uzavřeného prostoru, jako je například knihovna nebo skříň, která omezuje proudění vzduchu.
- Nepoužívejte projektor v blízkosti vody nebo vlhkosti. Aby se snížilo riziko požáru a / nebo úrazu elektrickým proudem, nevystavujte projektor dešti nebo vlhkosti.
- Neinstalujte zařízení v blízkosti zdrojů tepla, jako jsou radiátory, topení, kamna nebo jiná zařízení, například zesilovače, které vyzařují teplo.
- 4. Čistěte pouze suchým hadříkem.
- 5. Používejte pouze doplňky / příslušenství určené výrobcem.
- Pokud došlo k fyzickému poškození nebo nesprávnému použití projektoru, nepoužívejte jej. Mezi příklady fyzického poškození / nesprávného použití mimo jiné patří:
  - Došlo k pádu projektoru.
  - Došlo k poškození napájecí šňůry nebo zástrčky projektoru.
  - Došlo k potřísnění projektoru tekutinou.
  - Projektor byl vystaven dešti nebo vlhkosti.
  - Do projektoru spadl cizí předmět nebo se uvnitř něco uvolnilo.

Nepokoušejte se přístroj sami opravovat. Po otevření skříňky nebo odstranění krytů budete vystaveni nebezpečnému napětí nebo jiným rizikům. Před odesláním projektoru do opravy kontaktujte prosím společnost Optoma.

- Zabraňte vniknutí předmětů nebo tekutin do projektoru. Mohou se dostat do kontaktu s nebezpečným napětím a způsobit zkrat, který by mohl mít za následek požár nebo úraz elektrickým proudem.
- 8. Označení související s bezpečností naleznete na skříňce projektoru.
- 9. Tento přístroj smí opravovat pouze kvalifikovaný servisní personál.

## Prohlášení o vlastnostech

Provozní teplota:

- Pro 0 2500 stop, 5 °C ~ 40 °C
- Pro 2 500 5 000 stop, 5 °C ~ 35 °C

- Pro 5000 - 10000 stop, 5 °C ~ 30 °C

Maximální vlhkost:

- Provozní: rel. vlhkost 10 % ~ 80 % (max.), bez kondenzace
- Skladování: rel. vlhkost 5 % 95 %, bez kondenzace

Vzduch v okolním provozním prostředí by neměl obsahovat kouř, mastnotu, oleje a jiné nečistoty, které mohou ovlivnit provoz nebo výkon projektoru.

Používáním tohoto produktu v nepříznivých podmínkách zaniká záruka na produkt.

### Bezpečnostní informace

Před použitím projektoru je nutné seznámit se s obsahem této příručky a dodržet všechny bezpečnostní pokyny v ní obsažené. Příručku uschovejte pro budoucí použití.

| Vysvětlení terminologie příručky |                                                                                                    |  |
|----------------------------------|----------------------------------------------------------------------------------------------------|--|
| <b>⚠ Varování:</b>               | Označuje potenciálně nebezpečnou situaci, která, pokud jí<br>nezabráníte, by mohla mít za následek smrt nebo vážné<br>zranění nebo poškození majetku. |  |
| <b>∆</b> Upozornění:             | Označuje potenciálně nebezpečnou situaci, která, pokud jí<br>nezabráníte, může vést k lehkému nebo středně těžkému<br>zranění nebo poškození majetku. |  |
| \land Varování:                  | Nebezpečné napětí                                                                                                    |  |

#### \land Varování

#### Pro snížení rizika spojeného s nebezpečným napětím:

- Tento přístroj nijak neupravujte.
- Nepokoušejte se přístroj sami opravovat.
- V přístroji nejsou žádné komponenty, jejichž servis by měl zajišťovat uživatel. Servis provádí pouze autorizovaný servisní pracovník Optoma využívající systémové komponenty schválené společností Optoma.
- Nepoužívejte napájecí zdroj ve vlhkém prostředí.
- Nepoužívejte s poškozeným napájecím zdrojem. Před použitím vyměňte poškozené součásti.

#### Pro snížení rizika spojeného s požárem nebo výbuchem:

- Neponořujte projektor do žádné kapaliny ani nedovolte, aby se namočil.
- Používejte pouze napájecí zdroj schválený společností Optoma.

#### Pro snížení rizik spojených s udušením:

 Všechny malé součásti, jako je baterie dálkového ovládání, uchovávejte mimo dosah malých dětí a domácích zvířat.

# Pro snížení rizika spojeného s nebezpečným napětím, nárazem, zakopnutím a intenzivním viditelným světlem:

• Nepoužívejte tento projektor, pokud jsou v blízkosti děti bez dozoru.

#### \land Upozornění

#### Pro snížení rizik spojených se ztrátou sluchu:

- Nezapomeňte si přečíst pokyny výrobce sluchátek týkající se bezpečných úrovní hlasitosti.
- Za nastavení bezpečné úrovně hlasitosti odpovídá uživatel.

# Pro snížení rizika spojeného s výbuchem a/nebo chemikáliemi z oxidujících baterií:

- Používejte pouze s baterií typu CR2025.
- Při vkládání baterie do dálkového ovládání je nezbytné dodržet vyznačené póly plus (+) a mínus (-).
- Nenechávejte baterii v dálkovém ovladači delší dobu.
- Baterii nezahřívejte ani nevystavujte ohni.
- Nerozebírejte, nezkratujte ani nenabíjejte baterii
- Nenoste baterie v kapse nebo kabelce.
- V případě vytečení baterie se vyhněte kontaktu s očima a pokožkou.
- Nenabíjejte baterii v blízkosti zdroje tepla nebo v extrémně horkých podmínkách.

#### Pro snížení rizika spojeného s kontaminací životního prostředí:

• Likvidujte všechny součásti systému v souladu s platnými vládními předpisy.

#### Pro snížení rizik spojených s LED světlem:

• Nedívejte se přímo do objektivu projektoru.

#### Pro snížení rizik spojeného se zakopnutím a pádem:

 Napájecí kabel a datové kabely umístěte tak, aby nepředstavovaly nebezpečí zakopnutí.

Důležitá poznámka: Nevystavujte projektor přímému slunečnímu záření v uzavřeném prostoru, jako je vozidlo.

### ULOŽTE SI TYTO POKYNY

### Bezpečnostní štítky

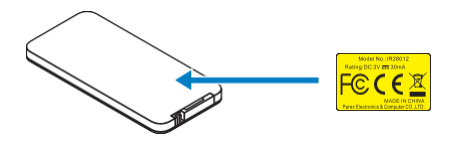

Dálkové ovládání, model č. IR28012

## Ochranné známky

Optoma a logo Optoma jsou ochranné známky společnosti Optoma. Adobe a logo Adobe jsou registrované ochranné známky nebo ochranné známky společnosti Adobe Systems Incorporated ve Spojených státech a / nebo jiných zemích. Microsoft, PowerPoint a Excel jsou registrované ochranné známky společnosti Microsoft Corporation. microSD a microSDHC jsou ochranné známky SD Association.

Všechny ostatní ochranné známky nebo registrované ochranné známky jsou majetkem příslušných společností.

### Informace ke kodekům videa a zvuku

#### MPEG-4

Tento produkt je licencován na základě licence portfolia vizuálních patentů mpeg-4 pro osobní a nekomerční použití spotřebitelem pro (i) kódování videa v souladu s vizuálním standardem mpeg-4 ("video mpeg-4") a / nebo (ii) dekódování videa mpeg-4, které bylo zakódováno spotřebitelem v rámci jeho osobních a nekomerčních aktivit a / nebo bylo získáno od poskytovatele videa s licencí udělenou mpeg la k poskytování videí mpeg-4. Pro žádné jiné použití se licence neuděluje ani nepředpokládá. Další informace, včetně těch, které se týkají propagačního, interního a komerčního využití a licencování, lze získat od mpeg la, llc. Viz http://www.mpegla.com.

### AVC

Tento produkt je licencován na základě licence portfolia patentů avc pro osobní a nekomerční použití spotřebitelem pro (i) kódování videa v souladu se standardem avc ("video avc") a / nebo (ii) dekódování videa avc, které bylo zakódováno spotřebitelem v rámci jeho osobních a nekomerčních aktivit a / nebo bylo získáno od poskytovatele videa s licencí k poskytování videí avc. Pro žádné jiné použití se licence neuděluje ani nepředpokládá. Další informace lze získat od společnosti mpeg la, I.L.C. Viz http://www. mpegla.com.

#### **MPEG LAYER-3**

Dodání tohoto produktu nepředstavuje poskytnutí licence ani práva distribuovat obsah kompatibilní s MPEG Layer-3 vytvořený s tímto produktem ve vysílacích systémech generujících příjmy (pozemní, satelitní, kabelové a / nebo jiné distribuční kanály), streamingových aplikacích (přes internet, intranet a / nebo jiné sítě), jiných systémech pro distribuci obsahu (aplikace pay-audio nebo audio-ondemand a podobné) nebo na fyzických médiích (kompaktní disky, digitální univerzální disky, polovodičové čipy, pevné disky, paměťové karty apod.). Pro takové použití je vyžadována nezávislá licence.

Pro více informací navštivte prosím http://mp3licensing.com.

## Regulační oznámení

### PROHLÁŠENÍ FCC - TŘÍDA B

Toto zařízení vytváří, používá a může vyzařovat vysokofrekvenční energii, a pokud není nainstalováno a používáno v souladu s návodem k použití, může způsobit rušení rádiových komunikací. Bylo testováno a bylo zjištěno, že splňuje limity pro výpočetní zařízení třídy "B" podle podčásti B části 15 pravidel FCC, které jsou navrženy tak, aby poskytovaly přiměřenou ochranu proti takovému rušení při provozu v obytných instalacích. Neexistuje však žádná záruka, že při určitých podmínkách nedojde ke vzniku rušení. Pokud toto zařízení způsobuje škodlivé rušení rádiového nebo televizního příjmu, které lze zjistit vypnutím a zapnutím zařízení, doporučuje se uživateli, aby se pokusil opravit rušení jedním nebo více z následujících opatření:

- Přesměrujte nebo přemístěte přijímací anténu.
- Zvětšete vzdálenost mezi zařízením a přijímačem.
- Připojte zařízení do zásuvky na jiném okruhu, než ke kterému je připojen přijímač.
- Požádejte o pomoc prodejce nebo zkušeného rádiového / televizního technika.

OZNÁMENÍ: Tento digitální přístroj třídy B vyhovuje kanadskému standardu ICES-003.

#### Regulační informace Industry Canada

Provoz podléhá těmto dvěma podmínkám:

- (1) toto zařízení nesmí způsobovat rušení a
- (2) toto zařízení musí akceptovat jakékoli rušení, včetně rušení, které může způsobit nežádoucí provoz zařízení.

Uživatel je upozorněn, že toto zařízení by mělo být používáno pouze tak, jak je uvedeno v této příručce, aby byly splněny požadavky na vystavení vysokofrekvenčnímu záření. Použití tohoto zařízení způsobem, který není v souladu s touto příručkou, může vést k nadměrnému vystavení vysokofrekvenčnímu záření.

Tento digitální přístroj třídy B vyhovuje kanadskému standardu ICES-003.

**POKYNY PRO UŽIVATELE:** Toto zařízení splňuje požadavky FCC za předpokladu, že jsou splněny následující podmínky. Pokud kabely obsahují feritové jádro EMI, připojte konec kabelu s feritovým jádrem k projektoru. Používejte pouze kabely dodané s projektorem nebo jiné konkrétně určené kabely.

Poznámka: Změny nebo úpravy, které nejsou výslovně schváleny stranou odpovědnou za zajištění shody s příslušnými předpisy, mohou vést ke ztrátě oprávnění uživatele provozovat zařízení.

#### Vyhovuje normám IDA DA103121

# Prohlášení CE

Prohlášení o elektromagnetické kompatibilitě: Splňuje požadavky směrnice 2004/108/ES Směrnice o nízkém napětí: Splňuje požadavky směrnice 2006-95-ES.

# Prohlášení WEEE

Následující informace jsou pouze pro členské státy EU:

Symbol zobrazený níže je v souladu se směrnicí o odpadních elektrických a elektronických zařízeních 2002/96/ES (WEEE). Symbol označuje požadavek NELIKVIDOVAT zařízení jako netříděný komunální odpad, ale používat systémy vracení a sběru odpadů podle místních zákonů.

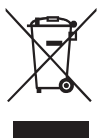

# Úvod

# Obsah balení

Projektor je dodáván se všemi níže uvedenými položkami. Ujistěte se, že máte všechny položky k dispozici, a pokud něco chybí, kontaktujte místního prodejce nebo servisní středisko.

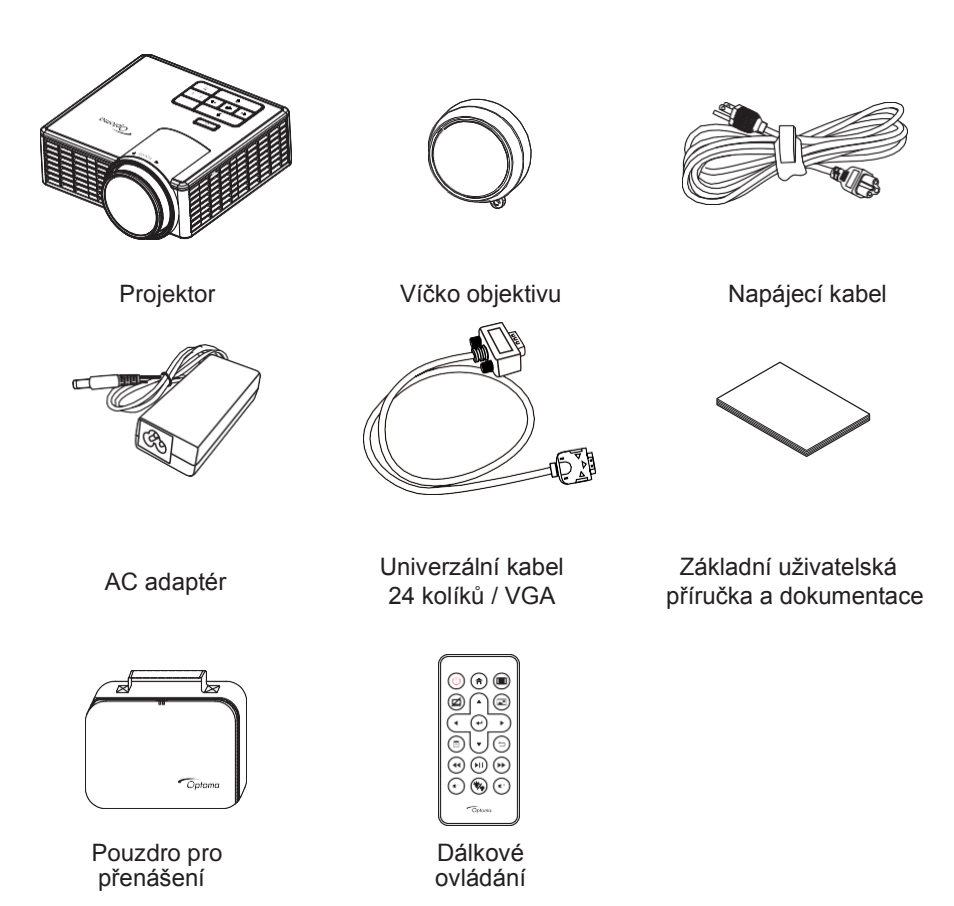

Poznámka: Dálkové ovládání je dodáváno s baterií.

# O vašem projektoru

### Hlavní zařízení

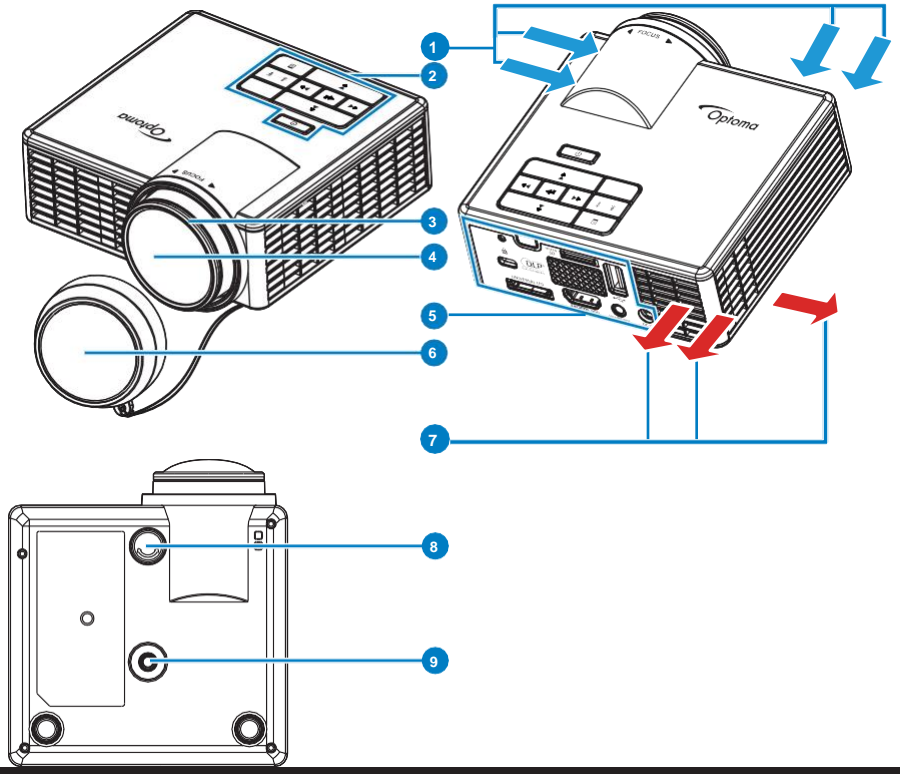

#### # Popis

- 1 Větrání (vstup)
- 2 Ovládací panel
- 3 Zaostřovací kroužek
- 4 Objektiv
- 5 Připojení vstupu / výstupu
- 6 Víčko objektivu
- 7 Větrání (výstup)
- 8 Kolečko nastavení sklonu
- 9 Otvor se závitem pro stativ

#### Připojení vstupu / výstupu

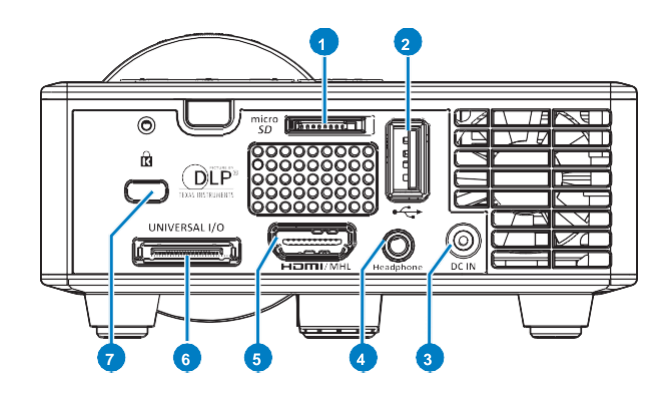

#### # Popis

- 1 Slot pro kartu microSD
- 2 Konektor USB typu A
- 3 Vstupní konektor DC
- 4 Konektor pro sluchátka
- 5 Konektor HDMI / MHL
- 6 Univerzální I/O konektor
- 7 Slot pro bezpečnostní kabel

### Ovládací panel

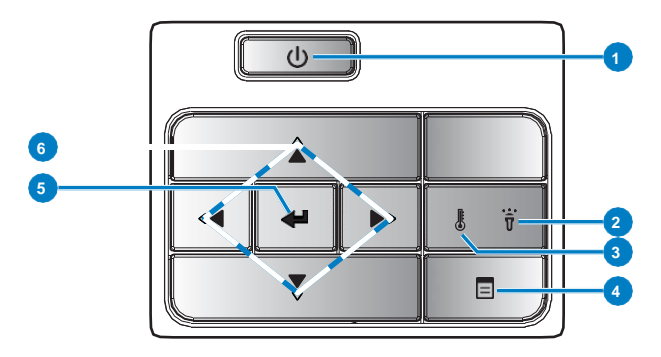

| # | Název                     | Popis                                                                                                    |
|---|---------------------------|----------------------------------------------------------------------------------------------------|
| 1 | Napájení                  | Zapíná nebo vypíná projektor.                                                                                                    |
| 2 | Chybová LED               | Chybová LED svítí oranžově - jedna z LED lamp selhala. Projektor se automaticky vypne.                                                                                                    |
| 3 | LED teploty               | <ul> <li>Pokud oranžová kontrolka teploty bliká, mohl nastat jeden z<br/>následujících problémů:</li> <li>Vnitřní teplota projektoru je příliš vysoká.</li> <li>Některý z ventilátorů nefunguje.</li> </ul> |
| 4 | Nabídka                   | Stisknutím spustíte nabídku OSD. Pro pohyb v nabídce OSD používejte směrová tlačítka a tlačítko <b>Menu</b> .                                                                                               |
| 5 | Vstup                     | Stiskněte pro potvrzení vybrané položky.                                                                                                    |
| 6 | Čtyři směrová<br>tlačítka | Slouží k procházení jednotlivých položek nabídky OSD.                                                                                                    |

#### Dálkové ovládání

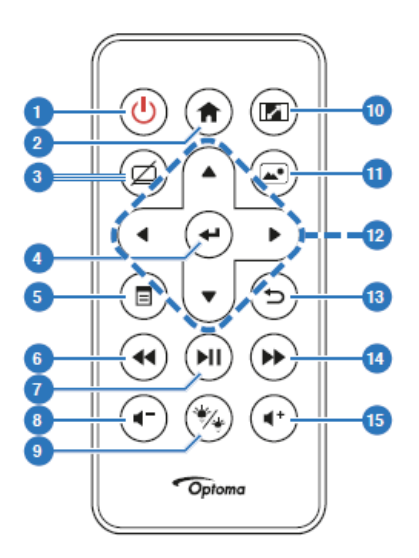

| #  | Název                | Popis                                                      |  |
|----|----------------------|------------------------------------------------------------|--|
| 1  | Napájení             | Zapíná nebo vypíná projektor.                              |  |
| 2  | Domů                 | Stisknutím se vrátíte na domovskou stránku.                |  |
| 3  | Ztlumit              | Stisknutím tlačítka ztlumíte / znovu zapnete zvuk a / nebo |  |
|    |                      | video v závislosti na vybrané možnosti ztlumení v nabídce  |  |
|    |                      | OSD (Main > Setup > Advanced > Mute).                      |  |
| 4  | Vstup (Enter)        | Stiskněte pro potvrzení vybrané položky.                   |  |
| 5  | Nabídka (Menu)       | Stisknutím spustíte nabídku OSD.                           |  |
| 6  | Posun obrazu         | Stiskněte pro posun obrazu zpět.                           |  |
| 7  | Přehrát / Pozastavit | Stisknutím přehrajete / pozastavíte multimediální soubor.  |  |
| 8  | Snížit hlasitost     | Stisknutím tlačítka snížíte hlasitost                      |  |
| 9  | Režim LED            | Umožňuje vybrat režim zobrazení.                           |  |
| 10 | Poměr stran          | Stisknutím změníte poměr stran promítaného obrazu.         |  |
| 11 | Režim média          | Stisknutím změníte vstupní zdroj na médium.                |  |
| 12 | Nahoru/dolů/         | Slouží k procházení jednotlivých položek nabídky OSD.      |  |
|    | vlevo/vpravo         |                                                            |  |
| 13 | Zpět                 | Stiskněte pro návrat na předchozí stránku                  |  |
| 14 | Rychle vpřed         | Stiskněte pro rychlý posun obrazu vpřed.                   |  |
| 15 | Zvýšit hlasitost     | Stisknutím tlačítka zvýšíte hlasitost.                     |  |

Poznámka: Tlačítka Home a Back lze použít pouze v režimu Médium.

#### Vložení baterie do dálkového ovládání

- 1. Vyjměte držák baterie tak, že pevně stlačíte boční výstupek držáku pro jeho uvolnění a následně jej vytáhnete ven z ovládání.
- 2. Vložte baterii CR2025 a nezapomeňte dodržet správnou polaritu podle označení v držáku baterie.

Poznámka: Při prvním použití dálkového ovladače je mezi baterií a jejím kontaktem plastová fólie. Před použitím fólij odstraňte

3. Zasuňte držák baterie zpět do ovládání.

#### Provozní dosah s dálkovým ovládáním

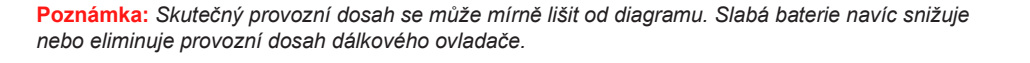

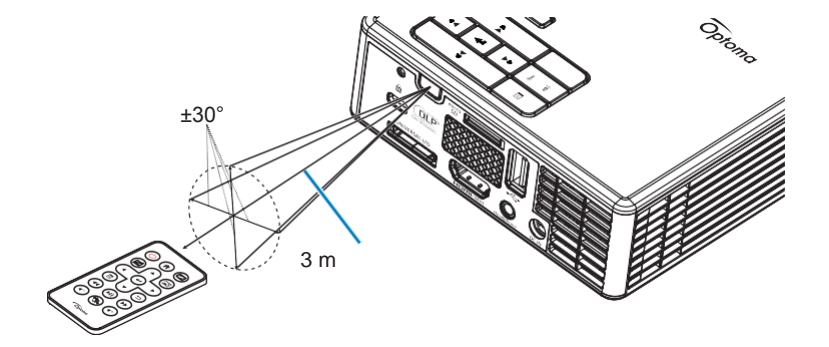

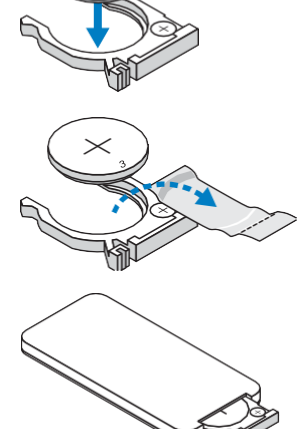

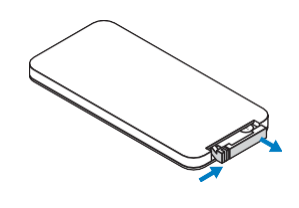

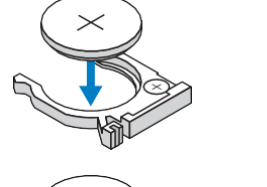

# Instalace

# Připojení k počítači

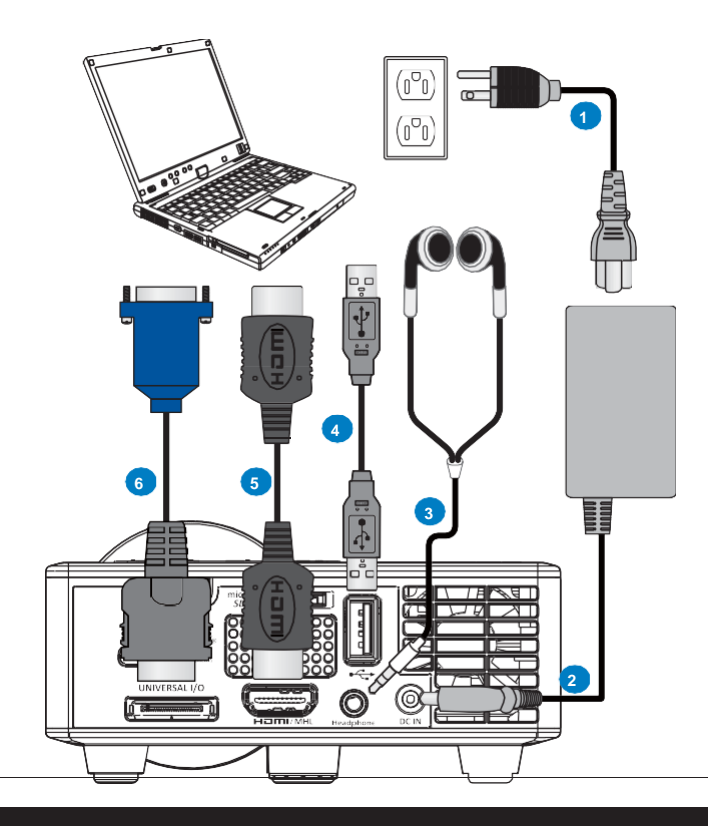

### # Popis

- 1 Napájecí kabel
- 2 AC adaptér
- 3 Audio kabel (\*1)
- 4 Kabel USB-A / USB-A (\*2)
- 5 HDMI kabel (\*2)
- 6 Univerzální kabel 24 kolíků / VGA

#### Poznámka:

- (\*1) Projektor podporuje pouze zvukové kabely typu TRS (bez funkce mikrofonu); u některých náhlavních souprav může být kvůli impedančnímu rozdílu patrný mírný rozdíl v úrovních hlasitosti (nižší hlasitost).
- (\*2) Příslušenství není dodáváno s vaším projektorem.

# Připojení k DVD přehrávači

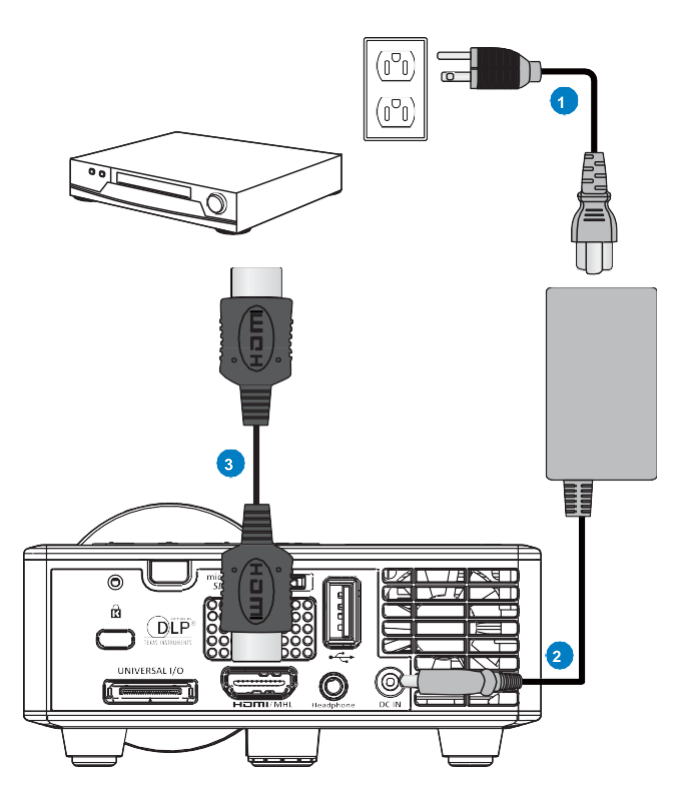

### # Popis

- 1 Napájecí kabel
- 2 AC adaptér
- 3 HDMI kabel (\*2)

Poznámka: (\*2) Příslušenství není dodáváno s vaším projektorem.

## Připojení k multimédiím

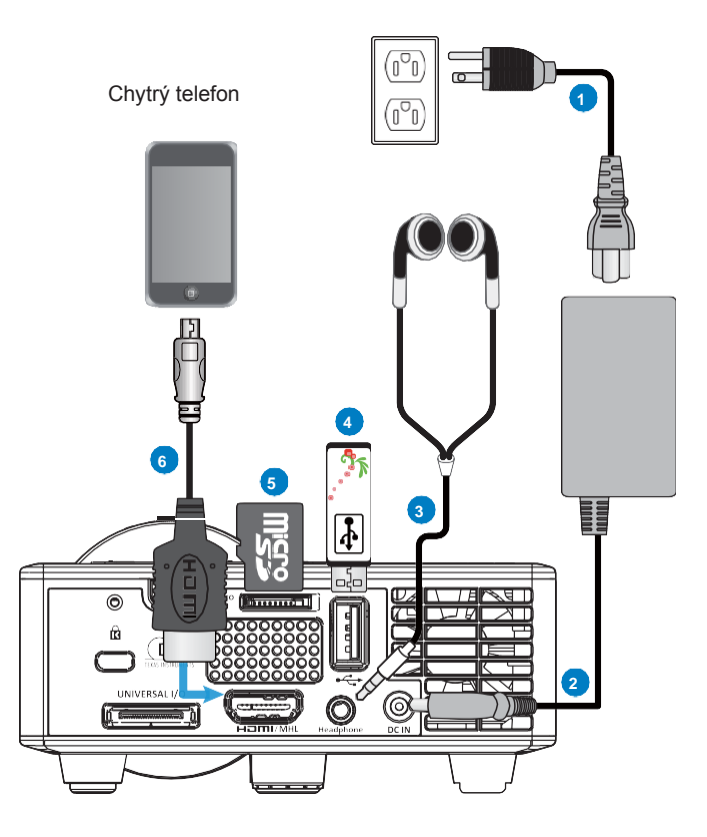

### # Popis

- 1 Napájecí kabel
- 2 AC adaptér
- 3 Audio kabel (\*1)
- 4 USB flash disk (\*2)
- 5 Karta MicroSD (\*2)
- 6 MHL kabel (\*2)

#### Poznámka:

- (\*1) Projektor podporuje pouze zvukové kabely typu TRS (bez funkce mikrofonu); u některých náhlavních souprav může být kvůli impedančnímu rozdílu patrný mírný rozdíl v úrovních hlasitosti (nižší hlasitost).
- (\*2) Příslušenství není dodáváno s vaším projektorem.

# Zapnutí / vypnutí projektoru

#### Zapnutí vašeho projektoru

Poznámka: Zapněte projektor ještě před zapnutím zdrojového zařízení (počítač, DVD přehrávač atd.). Kontrolka u tlačítka **Napájení** bliká oranžově, dokud tlačítko nestisknete.

- 1. Připojte k projektoru napájecí kabel s AC adaptérem a vhodné signální kabely.
- 2. Sejměte krytku objektivu.
- 3. Stiskněte tlačítko Napájení.
- 4. Zapněte zdrojové zařízení (počítač, DVD přehrávač atd.).
- 5. Připojte zdrojové zařízení k projektoru pomocí vhodného kabelu.
- Vstupní zdroj je určen posledním připojeným zdrojovým zařízením. (Ve výchozím nastavení je vstupní zdroj projektoru nastaven na Multimédia). V případě potřeby změňte vstupní zdroj projektoru.

### Vypnutí vašeho projektoru

Poznámka: Na obrazovce se zobrazí zpráva "Stisknutím tlačítka Napájení vypnete projektor". Zpráva zmizí po 5 sekundách nebo ji můžete odstranit stisknutím tlačítka Nabídka (Menu).

- 1. Stiskněte tlačítko **Napájení**. Postupujte podle pokynů na obrazovce k řádnému vypnutí projektoru.
- Znovu stiskněte tlačítko Napájení. Chladicí ventilátory zůstávají v provozu dalších 3~5 sekund.
- 3. Odpojte napájecí kabel ze zásuvky i z projektoru.

## Nastavení promítaného obrazu

#### Upravení výšky projektoru nahoru

Zvedněte projektor do požadovaného úhlu promítání a pomocí předního kolečka pro nastavení sklonu jemně dolaďte úhel promítání.

#### Upravení výšky projektoru dolů

Snižte projektor a pomocí předního kolečka pro nastavení sklonu jemně dolaďte úhel promítání.

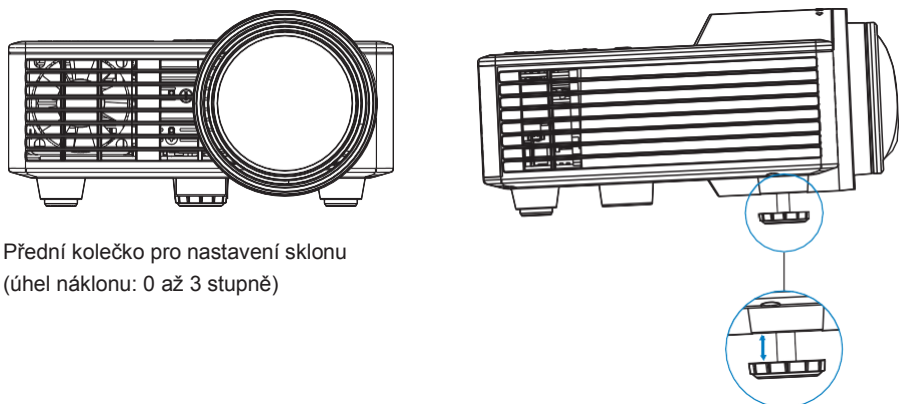

Důležitá poznámka: Před přemístěním projektoru nebo umístěním projektoru do přepravního pouzdra se ujistěte, že jsou nastavovací kolečka zcela zasunutá, aby nedošlo k poškození projektoru.

### Nastavení zaostření projektoru

Otáčejte zaostřovacím kroužkem, dokud není obraz ostrý Projektor se zaostří na vzdálenosti v rozmezí 86 až 172 cm.

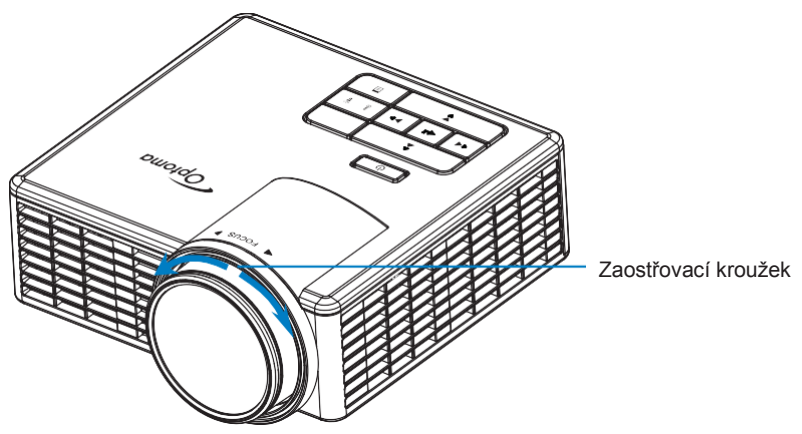

### Nastavení velikosti promítaného obrazu

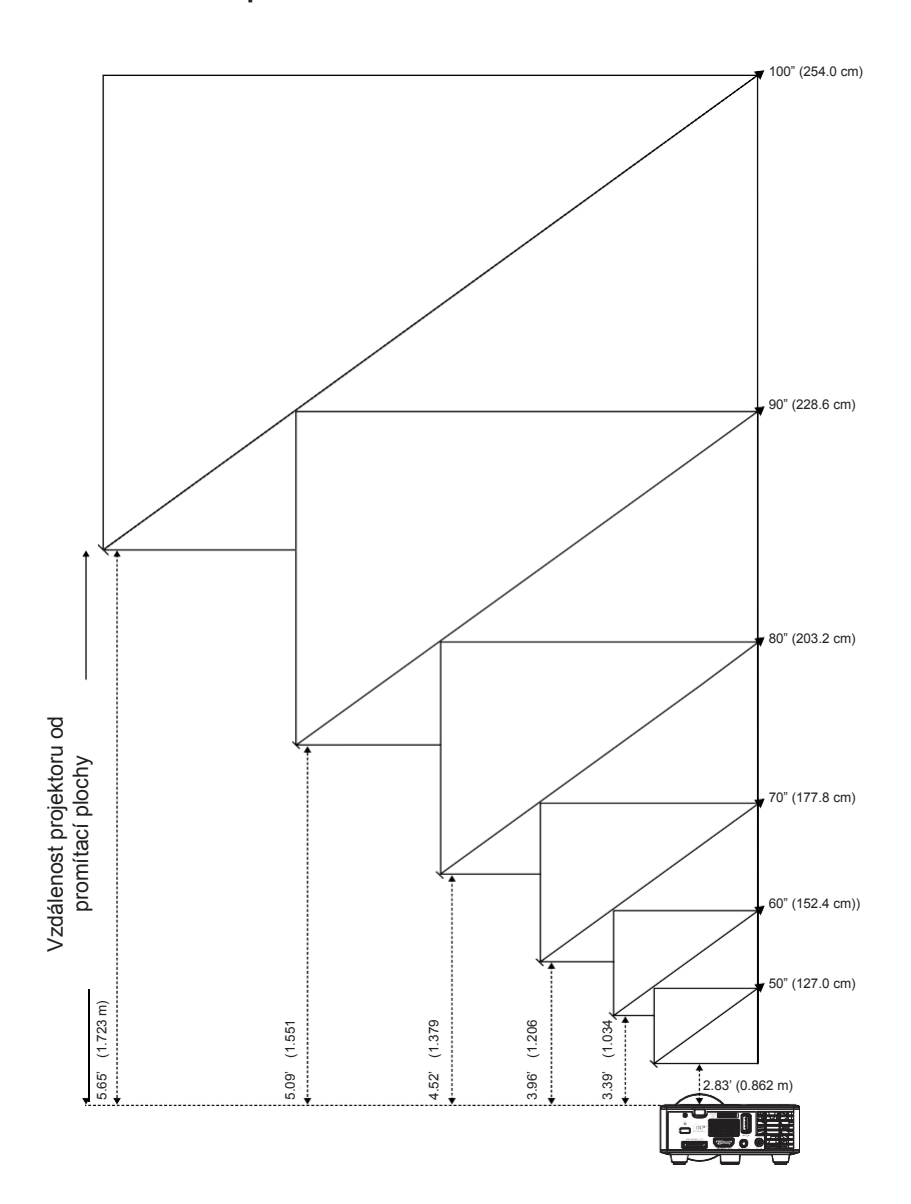

|                 | Velikost<br>obrazu |                 | Vadálopost      |
|-----------------|--------------------|-----------------|-----------------|
| Úhlopříčka      | Šířka              | Výška           | vzdalenost      |
| 50" (127,0 cm)  | 42,52" (108 cm)    | 26,38" (67 cm)  | 2,83' (0,862 m) |
| 60" (152,4 cm)  | 50,79" (129 cm)    | 31,89" (81 cm)  | 3,39' (1,034 m) |
| 70" (177,8 cm)  | 59,45" (151 cm)    | 37,01" (94 cm)  | 3,96' (1,206 m) |
| 80" (203,2 cm)  | 67,72" (172 cm)    | 42,52" (108 cm) | 4,52' (1,379 m) |
| 90" (228,6 cm)  | 76,38" (194 cm)    | 47,64" (121 cm) | 5,09' (1,551 m) |
| 100" (254,0 cm) | 84,65" (215 cm)    | 53,15" (135 cm) | 5,65' (1,723 m) |

Poznámka: Tento graf slouží pouze pro informaci uživatele.

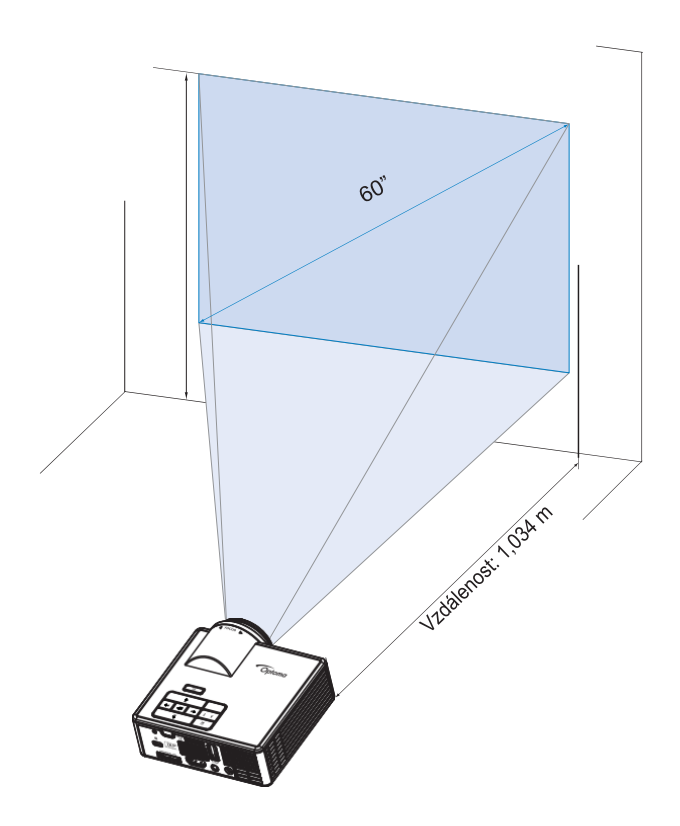

# Ovládání projektoru

# Nabídka OSD

- Projektor má vícejazyčnou OSD nabídku (OSD Menu), kterou lze zobrazit se vstupním zdrojovým zařízením či bez něj.
- 2 Stiskněte tlačítko **Nabídka (Menu)** na ovládacím panelu nebo na dálkovém ovladači pro vstup do hlavní nabídky.
- 3. Chcete-li vybrat možnost, stiskněte tlačítko ④ nebo ④ na ovládací panelu projektoru nebo na dálkovém ovládání.
- Tlačítka nebo na ovládacím panelu nebo dálkovém ovládání použijte k upravení nastavení.
- 5. Chcete-li nabídku OSD opustit, stiskněte tlačítko **Nabídka (Menu)** přímo na ovládacím panelu nebo na dálkovém ovladači.

# Hlavní nabídka

Hlavní nabídka umožňuje vybrat vstupní zdroj, upravit hlasitost, vybrat režim zobrazení a konfigurovat nastavení jasu, kontrastu, obrazu, displeje a obecná nastavení projektoru.

| Main         |        |   |        |    |
|--------------|--------|---|--------|----|
| Input Source |        | 4 | VGA    |    |
| Volume       |        | 4 | 5      |    |
| Display Mode |        | • | PC     | •  |
| Brightness   |        | • | 5      |    |
| Contrast     |        | • | 5      | •  |
| Image        |        |   |        |    |
| Display      |        |   |        |    |
| Setup        |        |   |        |    |
|              |        |   |        |    |
| + + Select   | ≣ Exit |   | 🛶 Ente | er |

- Input Source: Vyberte vstupní zdroj projektoru. Možnosti jsou: VGA, HDMI / MHL a Media.
- Hlasitost (Volume): Nastavte hlasitost.

Poznámka: Zvukový výstup není podporován v režimu VGA.

 Režim zobrazení (Display Mode): Optimalizujte vzhled obrazu. Možnosti jsou: Bright, PC, Cinema/ iDevice\*, Photo a ECO.

Poznámka: \* iDevice nahrazuje Cinema, pokud je zdrojem vstupu HDMI a iDevice je povoleno (Main > Setup > Advanced).

- Jas (Brigthness): Upravte jas obrazu.
- **Kontrast (Contrast)**: Upravte kontrast obrazu.

### <u>Obraz (Image)</u>

Nabídka obrazu umožňuje upravit různá nastavení obrazu, například 3D, formát, zoom, teplotu barev, barevný prostor a další.

| Image             |        |   |        |   |
|-------------------|--------|---|--------|---|
|                   |        |   |        |   |
| 3D                |        | • | On     |   |
| 3D Sync. Invert   |        | 4 | Off    | • |
| Format            |        | • | Auto   | • |
| Zoom              |        | • | 100%   | • |
| Color Temperature |        | • | Warm   | • |
| Color Space       |        | • | Auto   | • |
| Frequency         |        | • | 0      | • |
| Phase             |        | • | 0      | • |
|                   |        |   |        |   |
| < + Select        | 🗄 Exit |   | 🛶 Ente | r |

- 3D: Zapíná nebo vypíná funkci 3D.
- **3D Sync. Invert**: Zapíná nebo vypíná funkci inverze 3D synchronizace

#### Poznámka:

- 3D/3D Sync. Inverzi nelze změnit, pokud zvolíte nastavení obrazu.
- V režimu 3D je maximální podporované časování vstupu 1024 x 768 při 120 Hz.
- Format: Vyberte formát pro úpravu vzhledu obrazu. Možnosti jsou:
  - Auto: Udržujte poměr stran obrazu projektoru podle vstupního zdroje.
  - 4:3: Měřítko vstupního zdroje se přizpůsobí obrazovce a promítá se obraz s poměrem stran 4:3.
  - 16:9: Měřítko vstupního zdroje se přizpůsobí obrazovce a promítá se obraz s poměrem stran 16:9.
  - 16:10: Měřítko vstupního zdroje se přizpůsobí obrazovce a promítá se obraz s poměrem stran 16:10.
- Zoom: Zvětšení nebo zmenšení obrázku. Možnosti jsou: 50%, 75%, 100%, 125%, 150%, 175% nebo 200%.
- Color Temperature: Vyberte teplotu barev. Možnosti jsou: Warm (teplé), Medium (střední) a Cold (studené).

Poznámka: Funkce Color Temperature není podporována v režimech Bright, Eco a 3D.

 Color Space: Vyberte vhodný typ barevné matice (barevný prostor). Možnosti jsou: Auto, RGB a YUV.

Poznámka: Funkce Color Space není podporována v režimu HDMI.

 Frequency: Změňte frekvenci hodin zobrazení dat tak, aby odpovídala frekvenci grafické karty vašeho počítače. Pokud vidíte svislou blikající vlnu, použijte ovládací prvek Frequency k minimalizaci pruhů. Jedná se o hrubé nastavení.

Poznámka: Frekvenci je možné upravit pouze v režimu VGA.

 Phase: Synchronizujte časování signálu obrazu s grafickou kartou. Pokud se zdá, že je obraz nestabilní nebo bliká, opravte jej pomocí parametru Phase. Jedná se o jemné nastavení.

Poznámka: Funkci Phase je možné použít pouze v režimu VGA.

#### Display (zobrazení)

Nabídka Zobrazení umožňuje upravit nastavení zobrazení, jako je korekce lichoběžníkového zobrazení či poloha.

| Display                 |      |       |    |  |
|-------------------------|------|-------|----|--|
|                         |      |       |    |  |
| Auto Keystone           | 4    | On    | ►  |  |
| Keystone                | •    | 0     | •  |  |
| Projection              | <    | Abc   | •  |  |
|                         |      |       |    |  |
|                         |      |       |    |  |
|                         |      |       |    |  |
|                         |      |       |    |  |
|                         |      |       |    |  |
|                         |      |       |    |  |
| + <sup>↑</sup> + Select | Exit | Ent ب | er |  |

 Auto Keystone: Zvolte On pro automatickou korekci zkreslení obrazu způsobeného naklopením projektoru.

Poznámka: Funkci Auto Keystone lze použít pouze k vertikální korekci zkreslení obrazu.

Keystone: Korekce zkreslení obrazu způsobené naklopením projektoru (+/-40 stupňů).

Poznámka: Pokud nastavíte stupeň korekce lichoběžníkového zobrazení ručně, funkce Auto Keystone se automaticky vypne.

 Projekce: Vyberte režim projekce v závislosti na tom, jak je projektor umístěn.

Auto Keystone: On (zap.)

- Abc Žádné převrácení
- odA Převrácení levá/pravá

Auto Keystone: Off (vyp.)

- Abc Žádné převrácení
- DdA Převrácení levá/pravá
- **Převrácení nahoru/dolů**
- ∀Pc Převrácení nahoru/dolů a levá/pravá

#### Setup (obecná nastavení)

Nabídka Setup vám umožňuje zvolit výchozí jazyk OSD, upravit zdroj při spuštění, nastavit časovač vypnutí a další možnosti.

| Setup           |      |   |         |   |
|-----------------|------|---|---------|---|
|                 |      |   |         |   |
| Language        |      |   | English | • |
| Boot-Up Source  |      | 4 | Auto    | • |
| Direct Power On |      | • | Off     | + |
| Sleep Timer     |      | • | Auto    | • |
| Advanced        |      |   |         |   |
| Reset           |      |   |         |   |
| Ver.            |      |   | C01     |   |
|                 |      |   | B02     |   |
|                 |      |   |         |   |
| + tit Select    | Exit |   | - Ente  | r |

- Language: Nastavte jazyk pro nabídku OSD. Možnosti jsou: Angličtina, němčina, francouzština, italština, španělština, portugalština, polština, holandština, ruština, švédština, řečtina, 中文(繁), 中文(简), japonština, korejština a turečtina.
- Boot-Up Source: Zvolte zdroj, který bude aktivní při spuštění projektoru. Možnosti jsou: Auto, VGA, HDMI / MHL a Media.

Poznámka: Pokud je zdroj při spuštění nastaven na "Auto", je při každém spuštění projektoru vždy zvolen stejný vstupní zdroj jako v předchozí relaci.

- Direct Power On: Zvolte On (zap.) pro aktivaci režimu přímého napájení. Projektor se automaticky zapne, je-li napájen střídavým proudem, aniž byste museli stisknout tlačítko Power na ovládacím panelu projektoru nebo na dálkovém ovladači.
- Sleep Timer: Nastavte interval časovače vypnutí. Odpočet se spustí, ať už do projektoru směřuje signál či nikoli. Po skončení odpočítávání se projektor automaticky vypne. Možnosti jsou: Auto, Off, 30 min, 1 hodina, 3 hodiny, 8 hodin, 12 hodin.

Poznámka: Pokud je časovač vypnutí nastaven na "Auto", projektor se automaticky vypne po 15 minutách, pokud nebyl detekován žádný signál.

Reset: Provede reset všech nastavení na výchozí tovární nastavení, včetně nastavení počítačových zdrojů a zdroje videa. Po výběru této možnosti se na obrazovce zobrazí potvrzovací zpráva. Vyberte "Ano" pro potvrzení nebo "Ne" pro zrušení resetu.

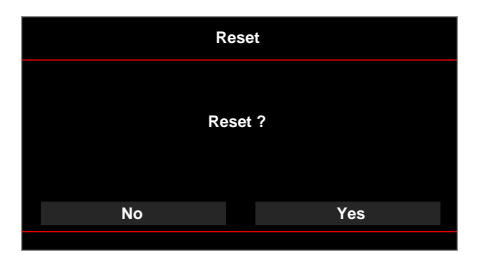

• Ver.: Zobrazení aktuální verze firmwaru projektoru.

#### Advanced (pokročilá nastavení)

Nabídka pokročilých nastavení umožní změnit nastavení iDevice, Mute, Saturation a Hue.

| Advanced   |      |       |     |  |
|------------|------|-------|-----|--|
|            |      |       |     |  |
| iDevice    | •    | Off   | •   |  |
| Mute       | •    | AV    | •   |  |
| Saturatio  | •    | 10    | •   |  |
| n Hue      | •    | 0     | •   |  |
|            |      |       |     |  |
|            |      |       |     |  |
|            |      |       |     |  |
|            |      |       |     |  |
|            |      |       |     |  |
| +†+ Select | Exit | En نې | ter |  |

 iDevice: Zvolte On pro zobrazení co nejlepší reprodukce barev při promítání obrazů z iDevice (iPhone / iPad / iPod) pomocí adaptéru Lightning HDMI.

Poznámka: Pokud chcete promítat obrazy z iDevice, připojte zařízení k projektoru pomocí adaptéru Lightning HDMI, nastavte vstupní zdroj na HDMI, povolte možnost iDevice (Main > Setup > Advanced), a nastavte iDevice jako režim zobrazení (Main > Display Mode).

 Mute: Vyberte režim ztlumení. Možnosti jsou: AV Mute (ztlumit zvuk i video), Audio (ztlumit pouze zvuk) a Video (ztlumit pouze video).

Poznámka: Funkce tlačítka Mute ⊘na dálkovém ovladači závisí na vybrané možnosti "Mute" v nabídce OSD.

**Saturation**: Upravte sytost obrazu.

Poznámka: Sytost lze nastavit pouze v režimu HDMI s podporovaným časováním videa 1080p/i, 720p a 480p/i.

Hue. Upravte odstín obrazu.

Poznámka: Odstín lze nastavit pouze v režimu HDMI s podporovaným časováním videa 1080p/i, 720p a 480p/i.

## Multimédia - úvod

Podporované multimediální formáty: 

| Formát fotog                | rafie       | 5            |                                 |
|-----------------------------|-------------|--------------|---------------------------------|
| Typ<br>obrázku<br>(přípona) | Podtyp      | Typ kódování | Max. velikost                   |
| Jpeg / Jpg                  | Baseline    | YUV420       | 4000 x 4000 = 16 000 000 pixelů |
|                             |             | YUV422       |                                 |
|                             |             | YUV440       |                                 |
|                             |             | YUV444       |                                 |
|                             | Progresivní | YUV420       | 4000 x 4000 = 16 000 000 pixelů |
|                             |             | YUV422       |                                 |
|                             |             | YUV440       |                                 |
|                             |             | YUV444       |                                 |
| DMD                         |             |              | 1000 v 1000 - 16 000 000 pivolů |

#### BMF

4000 x 4000 = 16 000 000 pixelů

### Formát videa

| Formát<br>souboru     | Formát videa | Max.<br>rozlišení  | Maximální<br>bitová rychlost<br>(bps) | Formát audia                   | Profil   |
|-----------------------|--------------|--------------------|---------------------------------------|--------------------------------|----------|
| MPG, MPEG             | MPEG1        | 1920x1080<br>30fps | 30M bps                               | MPEG1 L1-3                     |          |
| AVI, MOV,<br>MP4, MKV | H.264        | 1920x1080<br>30fps | 30M bps                               | MPEG1 L1-3<br>HE-ACC v1<br>AC3 | BP/MP/HP |
| AVI, MOV,<br>MP4,     | MPEG4        | 1920x1080<br>30fps | 30M bps                               | HE-ACC v1                      | SP/ASP   |
| AVI, MOV,<br>MP4,     | Xivd         | 1920x1080<br>30fps | 30M bps                               | MPEG1 L1-3<br>HE-ACC v1        | HD       |
| AVI                   | MJPEG        | 8192x8192<br>30fps | 30Mbps                                | MPEG1 L1-3<br>HE-ACC v1        | Baseline |
| WMV                   | VC-1         | 1920x1080<br>30fps | 30M bps                               | WMA8/9(V1/<br>v2)              | SP/MP/AP |

### Formát audia

| Typ hudby (přípona) | Vzorkovací frekvence<br>(KHz) | Bitová rychlost (bps) |
|---------------------|-------------------------------|-----------------------|
| MP3                 | 8-48                          | 8-320                 |
| WMA                 | 22-48                         | 5-320                 |
| ADPCM-WAV(WAV)      | 8-48                          | 32-384                |
| PCM-WAV(WAV)        | 8-48                          | 128-1536              |
| AAC                 | 8-48                          | 8-256                 |

### Formát prohlížeče Office

| Formát<br>souboru | Podporované verze                       | Omezení stránky / řádků                                                                                       | Omezení<br>velikosti |
|-------------------|-----------------------------------------|----------------------------------------------------------------------------------------------------|----------------------|
| Adobe PDF         | PDF 1.0, 1.1, 1.2, 1.3, 1.4             | Až 1 000 stránek (jeden soubor)                                                                               | Až 75 MB             |
| MS Word           | British Word 95,                        | Protože prohlížeč Office                                                                                      | Až 100MB             |
|                   | Word 97, 2000, 2002, 2003               | souboru MS/Word současně,                                                                                     |                      |
|                   | Word 2007 (.docx),                      | neexistují zadna omezení pro<br>stránku a řádky.                                                              |                      |
|                   | Word2010 (.docx),                       |                                                                                                    |                      |
| MS Excel          | British Excel 5,95                      | Řádkový limit: až 595                                                                                         | Až 15MB              |
|                   | Excel 97, 2000, 2002, 2003 S            |                                                                                                    |                      |
|                   | Excel 2007(.xlsx),<br>Excel 2010(.xlsx) | Listů: až 100                                                                                                 |                      |
|                   | Office XP Excel                         | Poznámka: Žádné ze tří výše<br>uvedených omezení se nemůže<br>objevit v jednom excelovém<br>souboru současně. |                      |

| Formát<br>souboru | Podporované verze                             | Omezení stránky / řádků         | Omezení<br>velikosti |
|-------------------|-----------------------------------------------|---------------------------------|----------------------|
| MS<br>PowerPoint  | British PowerPoint 97                         | Až 1 000 stránek (jeden soubor) | Až 19MB              |
|                   | PowerPoint 2000, 2002, 2003                   |                                 |                      |
|                   | PowerPoint 2007(.pptx)                        |                                 |                      |
|                   | PowerPoint 2010(.pptx)                        |                                 |                      |
|                   | Office XP PowerPoint                          |                                 |                      |
|                   | Prezentace PowerPoint<br>2003 a starší (.ppx) |                                 |                      |
|                   | Prezentace PowerPoint<br>2007 a 2010 (.ppsx)  |                                 |                      |

Poznámka: - Při prohlížení souborů MS PowerPoint. nejsou podporovány animace. - Při promítání souborů nemusí být některé dokumenty zobrazeny stejně jako na obrazovce počítače.

### Jak nastavit typ souboru pro multimédia na USB

#### Poznámka:

- 1. Pokud chcete používat multimediální funkci USB, musí být k projektoru připojen USB flash disk.
- Nepřipojujte prosím USB port pro fotoaparát, protože by mohl vzniknout problém s kompatibilitou.

Chcete-li na projektoru prohlížet fotografie nebo přehrávat videa či hudbu, postupujte takto:

1. Připojte k projektoru napájecí kabel s AC adaptérem a zapněte projektor stisknutím tlačítka **Napájení (Power)**.

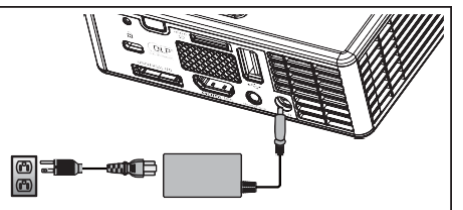

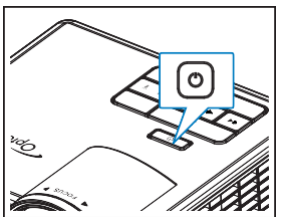

2. Připojte USB flash disk k vašemu projektoru.

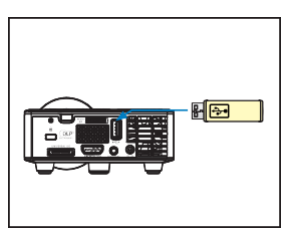

Otevře se nabídka pro Multimédia.

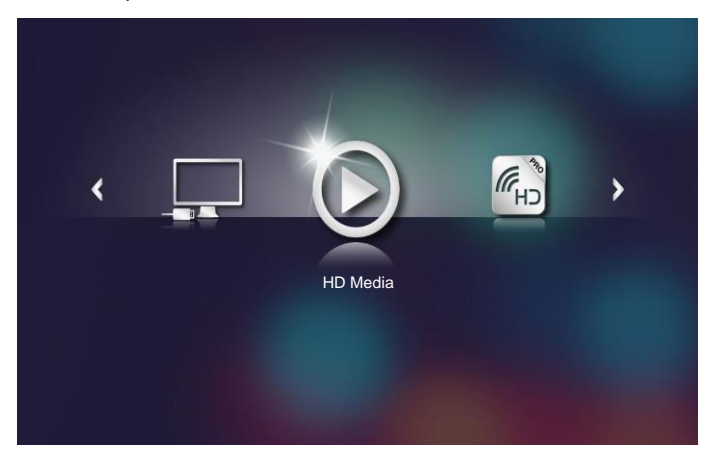

Poznámka: Chcete-li otevřít hlavní nabídku, stiskněte tlačítko Nabídka (Menu) na dálkovém ovladači nebo dlouze (na 1 sekundu) stiskněte tlačítko Nabídka (Menu) na ovládacím panelu projektoru.

#### 3. Zvolte nabídku HD Media.

Otevře se nabídka HD Media.

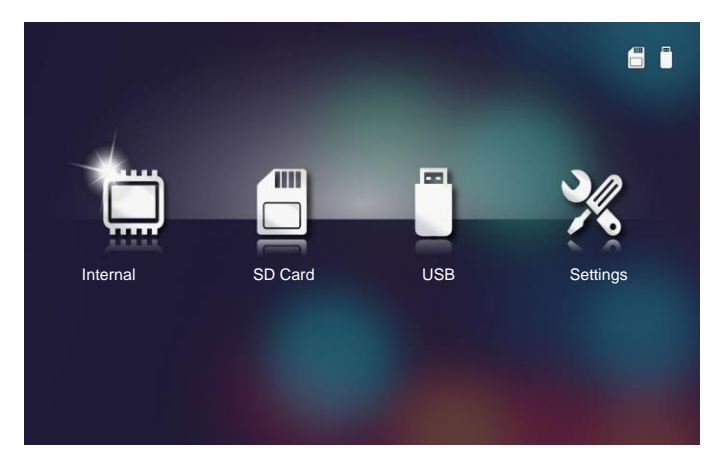

- Vstupte do podnabídky USB a vyberte multimediální soubory: Photo, Video nebo Music. Nebo vyberte Nastavení (Settings) pro změnu nastavení fotografií (Photo), videí (Video) či hudby (Music).
- 5. Vyberte soubor, který chcete otevřít.

|        |                                 |                        | -      |
|--------|---------------------------------|------------------------|--------|
|        | /Office Pattern/                |                        | 4/11   |
|        | 🗐 am_copy.txt                   |                        | 1 KB   |
| _      | DOCXSample-picsel-2003.doc      |                        | 10 MB  |
| _      | DOCXSample-picsel-2010.docx     |                        | 4 MB   |
| Office | DOC_Master_vs_Competitors_on_An | ndroi 2011-04-06 13:39 | 4 MB   |
|        | Excel Picsel-2010.xlsx          | 2011-03-18 18:52       | 101 KB |
| D      | 🗐 Ppt Test example.ppt          | 2011-03-16 14:22       | 5 MB   |
|        | 🗊 test-watermark-doc.docx       | 2011-03-21 09:19       |        |
|        | 🗊 test-watermark-doc.pdf        | 2011-03-21 09:19       |        |
|        |                                 |                        |        |
|        |                                 |                        |        |

Poznámka: Maximální povolená délka názvu souboru je 28 znaků.

#### Jak nastavit typ souboru pro multimédia na MicroSD

Poznámka: Pokud chcete používat multimediální funkci microSD, musí být k projektoru připojena karta microSD.

Chcete-li na projektoru prohlížet fotografie nebo přehrávat videa či hudbu, postupujte takto:

1. Připojte k projektoru napájecí kabel s AC adaptérem a zapněte projektor stisknutím tlačítka Napájení (Power).

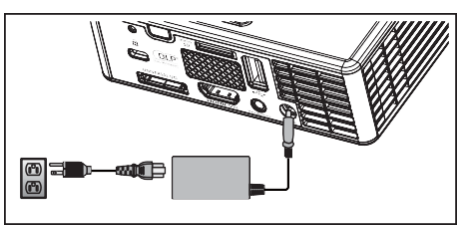

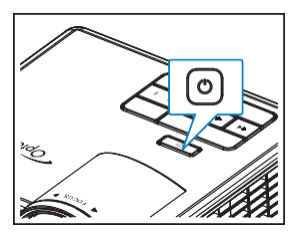

2. Připojte kartu MicroSD k vašemu projektoru.

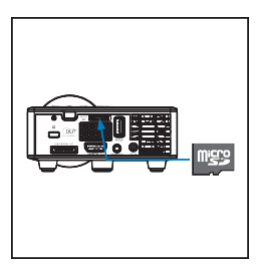

Otevře se nabídka pro Multimédia.

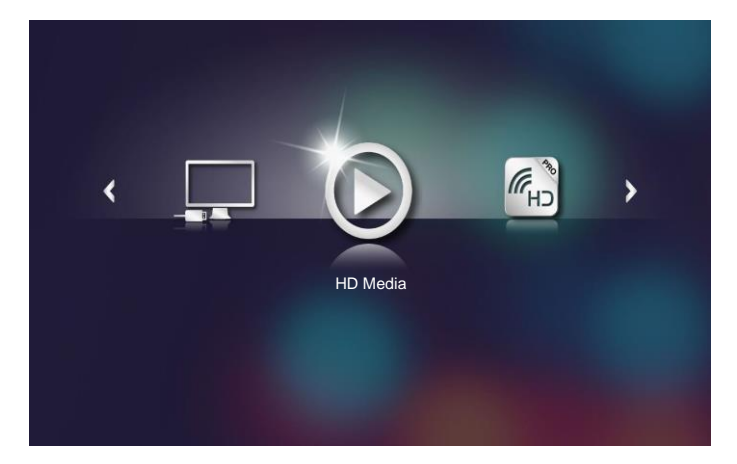

Poznámka: Chcete-li otevřít hlavní nabídku, stiskněte tlačítko Nabídka (Menu) na dálkovém ovladači nebo dlouze (na 1 sekundu) stiskněte tlačítko Nabídka (Menu) na ovládacím panelu projektoru.

#### 3. Zvolte nabídku HD Media.

Otevře se nabídka HD Media.

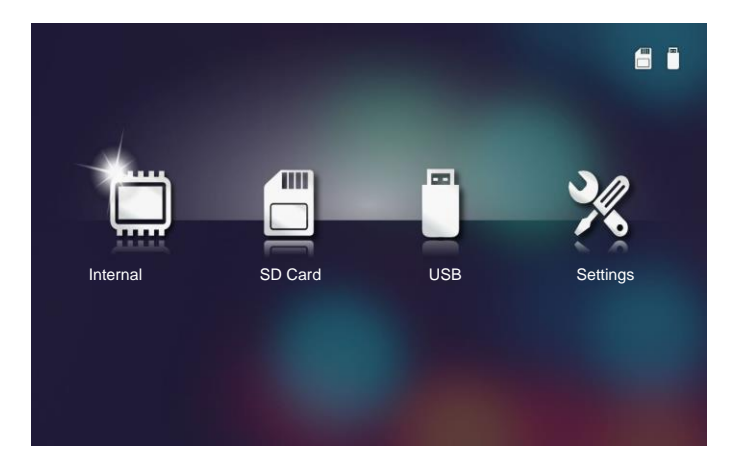

- Vstupte do podnabídky SD Card (karta SD) a vyberte multimediální soubory: Photo, Video nebo Music. Nebo vyberte Nastavení (Settings) pro změnu nastavení fotografií (Photo), videí (Video) či hudby (Music).
- 5. Vyberte soubor, který chcete otevřít.

|        |                                     |                  | -      |
|--------|-------------------------------------|------------------|--------|
|        | ./Office Pattern/                   |                  | 4/11   |
|        | am_copy.txt                         |                  | 1 KB   |
| _      | DOCXSample-picsel-2003.doc          |                  | 10 MB  |
| _      | DOCXSample-picsel-2010.docx         |                  | 4 MB   |
| Office | DOC_Master_vs_Competitors_on_Androi | 2011-04-06 13:39 | 4 MB   |
|        | Excel Picsel-2010.xlsx              | 2011-03-18 18:52 | 101 KB |
| D      | 🗐 Ppt Test example.ppt              | 2011-03-16 14:22 | 5 MB   |
|        | 🗊 test-watermark-doc.docx           | 2011-03-21 09:19 |        |
|        | 🗊 test-watermark-doc.pdf            | 2011-03-21 09:19 |        |
|        |                                     |                  |        |

Poznámka: Maximální povolená délka názvu souboru je 28 znaků.

#### Jak nastavit typ souboru pro multimédia v interní paměti

Poznámka: Pokud chcete používat multimediální funkci microSD, musí být k projektoru připojena karta microSD.

Chcete-li na projektoru prohlížet fotografie nebo přehrávat videa či hudbu, postupujte takto:

1. Připojte k projektoru napájecí kabel s AC adaptérem a zapněte projektor stisknutím tlačítka **Napájení (Power)**.

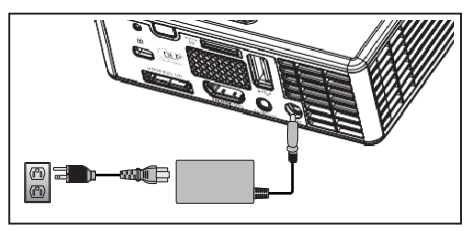

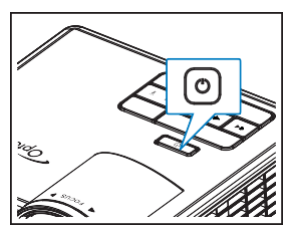

Otevře se nabídka pro Multimédia.

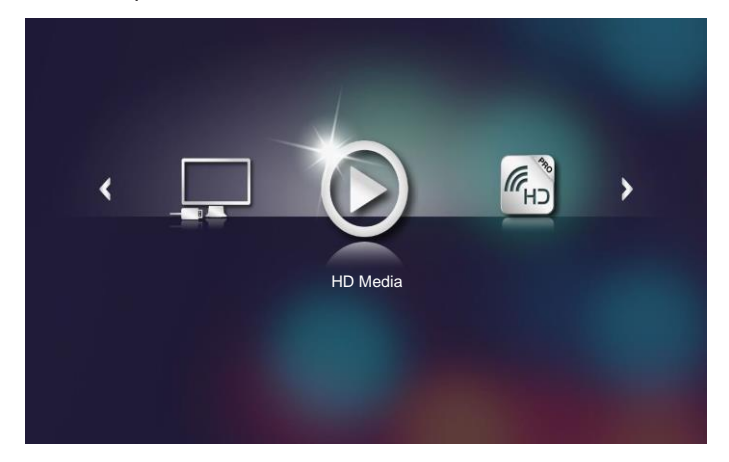

Poznámka: Chcete-li otevřít hlavní nabídku, stiskněte tlačítko Nabídka (Menu) na dálkovém ovladači nebo dlouze (na 1 sekundu) stiskněte tlačítko Nabídka (Menu) na ovládacím panelu projektoru.

#### 2. Zvolte nabídku HD Media.

Otevře se nabídka HD Media.

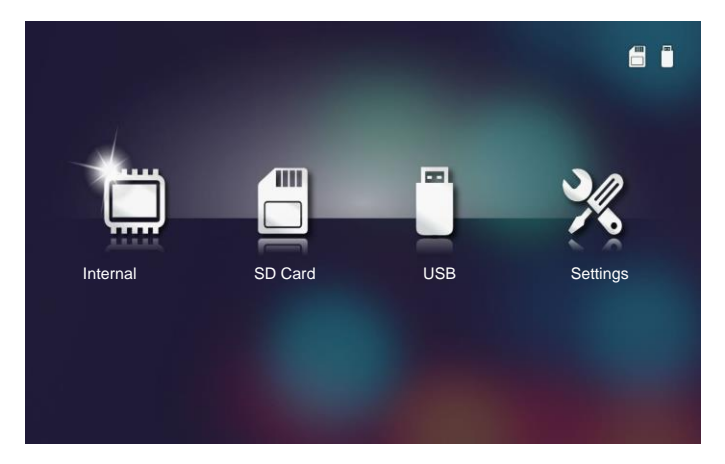

- Vstupte do podnabídky Internal Memory (interní paměť) a vyberte multimediální soubory: Photo, Video nebo Music. Nebo vyberte Nastavení (Settings) pro změnu nastavení fotografií (Photo), videí (Video) či hudby (Music).
- 4. Vyberte soubor, který chcete otevřít.

|        | /Office Pattern/                                                                                                |                       | 4/11   |
|--------|----------------------------------------------------------------------------------------------------|-----------------------|--------|
|        | 🗐 am_copy.txt                                                                                                   | 2015-08-18 11:11      | 1 KB   |
| _      | DOCXSample-picsel-2003.doc                                                                                      | 2011-03-18 16:44      | 10 MB  |
| _      | DOCXSample-picsel-2010.docx                                                                                     |                       | 4 MB   |
| Office | DOC_Master_vs_Competitors_on_An                                                                                 | droi 2011-04-06 13:39 | 4 MB   |
|        | Excel Picsel-2010.xlsx                                                                                          | 2011-03-18 18:52      | 101 KB |
| D      | 📑 Ppt Test example.ppt                                                                                          | 2011-03-16 14:22      | 5 MB   |
|        | 🗐 test-watermark-doc.docx                                                                                       | 2011-03-21 09:19      |        |
|        | 🛒 test-watermark-doc.pdf                                                                                        | 2011-03-21 09:19      |        |
|        |                                                                                                    |                       |        |
|        | the second second second second second second second second second second second second second second second se |                       |        |

Poznámka: Maximální povolená délka názvu souboru je 28 znaků.

#### Multimédia - hlavní nabídka:

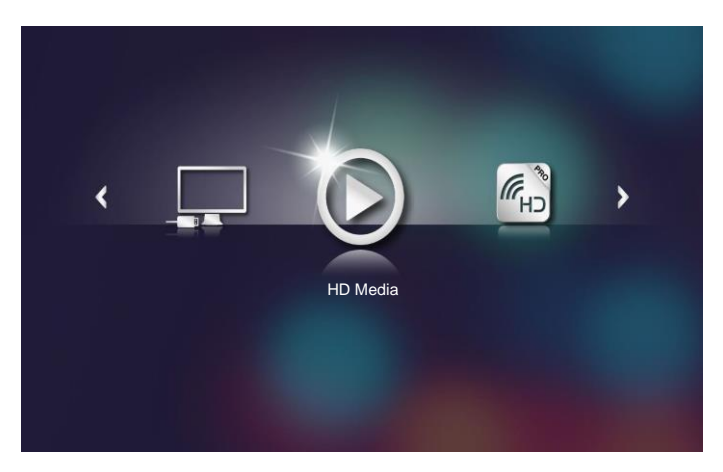

### NASTAVENÍ multimédií pro systém, USB, MicroSD a interní paměť

Nabídka nastavení multimédií umožňuje změnit nastavení pro systém, fotografie, video a hudbu.

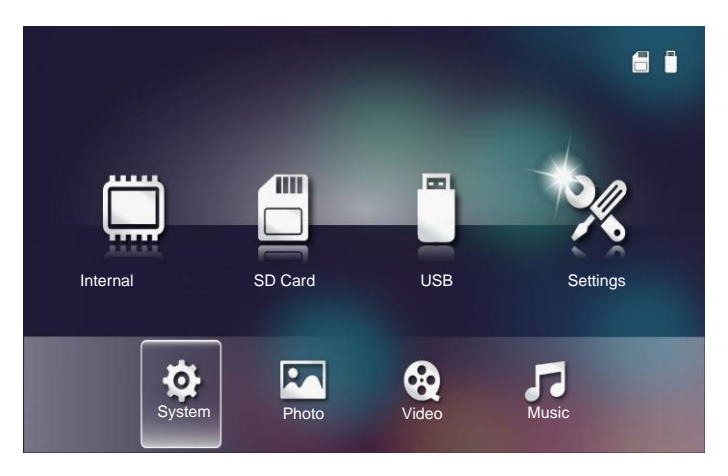

Poznámka: Nabídky pro nastavení multimédií a obecná nastavení jsou shodné pro USB, MicroSD a interní paměť.

#### Nastavení systému

Vstupte do nabídky nastavení systému. Nabídku nastavení systému tvoří následující položky:

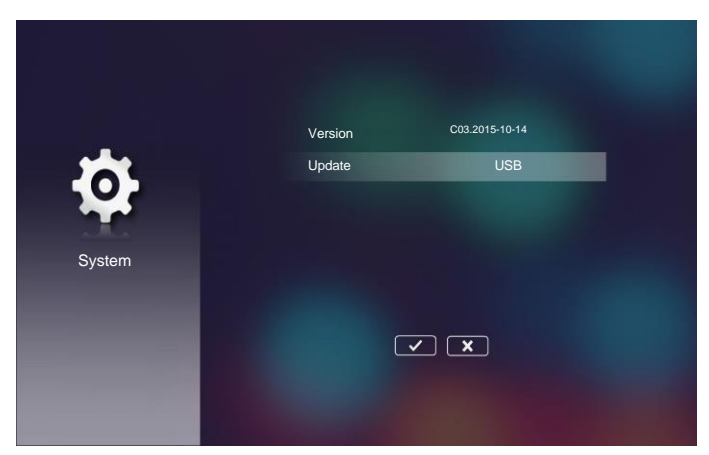

#### Version

Zobrazení aktuální verze firmwaru projektoru.

Update

Aktualizace firmwaru projektoru pouze z USB paměti.

### Nastavení fotografií

Vstupte do nabídky nastavení fotografií. Nabídku nastavení fotografií tvoří následující položky:

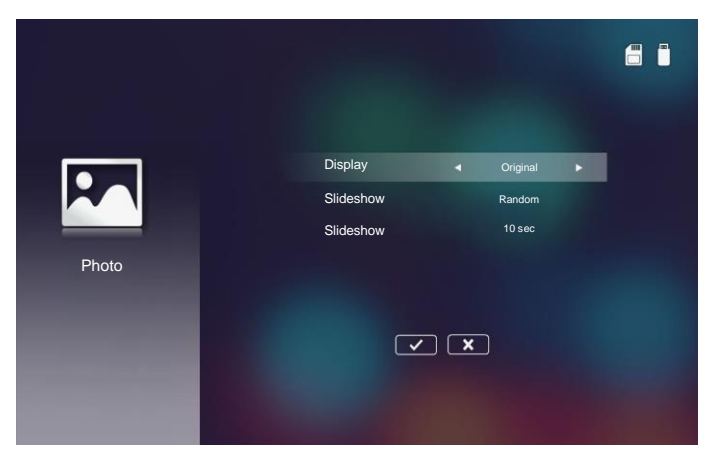

#### Display Ratio

Vyberte poměr zobrazení fotografie - buď **Original** (původní poměr) nebo **Full Screen** (celá obrazovka).

#### Slideshow Pattern

Vyberte požadovaný efekt prezentace. Možnosti jsou následující: Random, Ring Diffusion, Middle Enlarge, Expand Blink, Window Shades, Linear Interaction, Cross Interleaved, Banding Alternate, Rectangle Enlarge.

#### Slideshow Duration

Vyberte délku prezentace. Po uplynutí časového limitu se obrázek automaticky přepne na další fotografii. Možnosti jsou následující: **10 sec**, **30 sec**, **1 min**.

Poznámka: Doba trvání prezentace a funkce efektu prezentace podporují pouze režim prezentace.

#### Nastavení videa

Vstupte do nabídky nastavení videa. Nabídku nastavení videa tvoří následující položky:

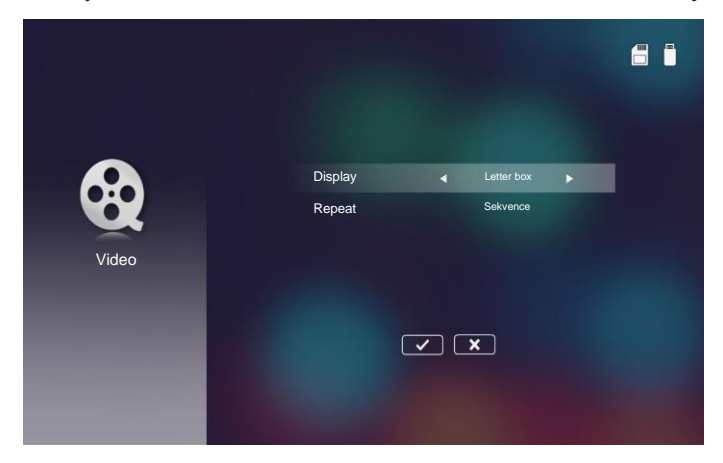

#### Display Ratio

Vyberte poměr zobrazení videa.

- Letter box: Pokud se zdroj videa nevejde na obrazovku 16:10, obraz videa se natáhne rovnoměrně ve vodorovném i svislém směru tak, aby odpovídal obrazovce. Části videa jsou proto oříznuty na horní a dolní (levé a pravé) straně a objevují se jako "černé pruhy" kolem videa.
- Cut screen: Zvolte, chcete-li video zobrazit v původním rozlišení bez změny měřítka. Pokud promítaný obraz přesáhne velikost obrazovky, bude oříznut.
- Full screen: Bez ohledu na původní (přirozený) poměr stran je obraz videa natažen nelineárně v horizontálním a vertikálním směru, aby přesně odpovídal obrazovce 16:10. Kolem videa neuvidíte "černé pruhy", ale proporce původního obsahu mohou být zkreslené.
- Original screen: Zvolte, chcete-li video zobrazit v původním rozlišení bez změny měřítka. Pokud je rozlišení videa menší než 1280 x 800, uvidíte kolem okrajů obrazu "černé pruhy". Pokud je rozlišení vyšší než 1280 x 800, zobrazí se video v rozlišení 1280 x 800.

#### Repeat Mode

Vyberte režim opakování videa. Možnosti jsou následující: Sequence, Single, Random, Once.

### Nastavení hudby

Vstupte do nabídky nastavení hudby. Nabídku nastavení hudby tvoří následující položky:

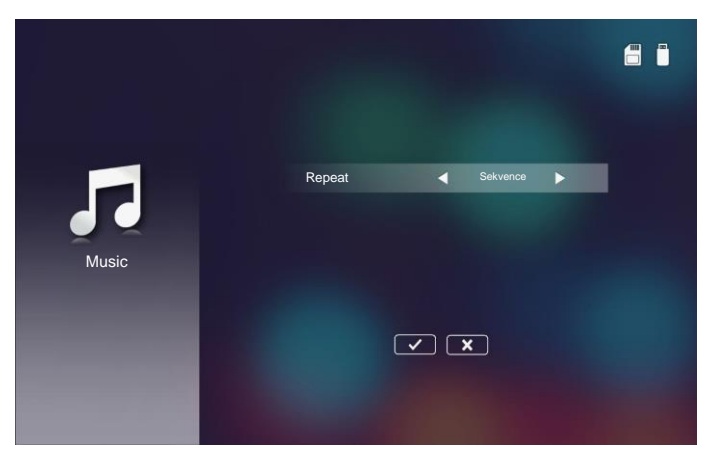

#### Repeat Mode

Vyberte režim přehrávání hudby. Možnosti jsou následující: Sequence, Single, Random.

### Další multimédia

Pomocí nabídky multimédií můžete promítat soubory z počítače nebo zrcadlit obrazovku vašeho přenosného zařízení.

#### Promítání souborů z PC

Při promítání souborů z počítače postupujte takto:

1. Připojte k projektoru napájecí kabel s AC adaptérem a zapněte projektor stisknutím tlačítka **Napájení (Power).** 

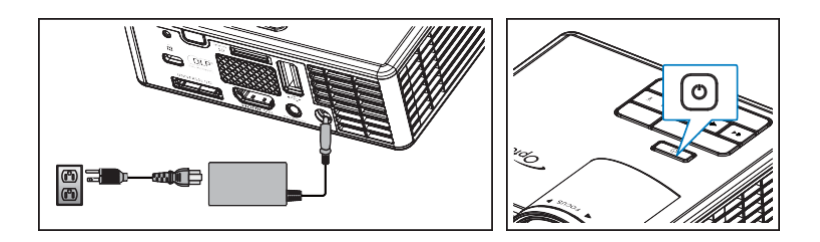

2. Chcete-li získat přístup k souborům z pevného disku počítače, připojte jeden konec kabelu USB-A k počítači a druhý konec kabelu USB k projektoru.

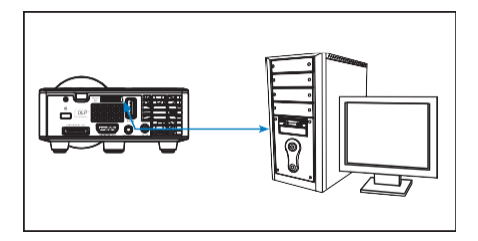

Otevře se nabídka pro Multimédia.

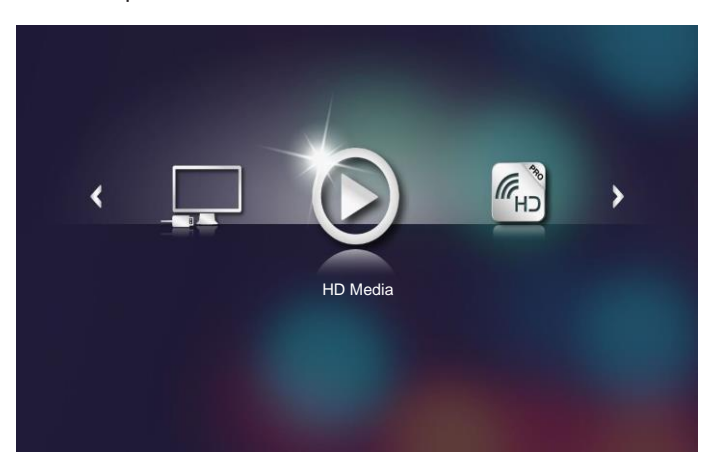

Zvolte nabídku Connect to PC.
 Otevře se nabídka Connect to PC (připojení k PC).

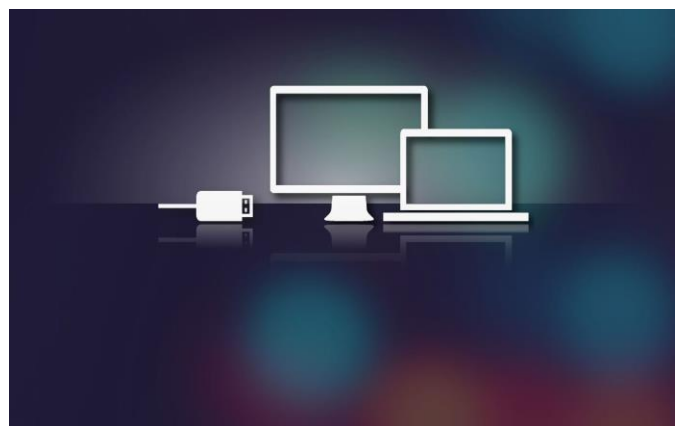

4. Vyberte soubor, který chcete promítat.

**Tip:** Ve Windows 10 a Mac OS 10.9 můžete také ukládat soubory z vašeho PC přímo do interní paměti projektoru nebo na kartu microSD, která byla vložena do projektoru.

#### Zrcadlení obrazovky přenosného zařízení (s volitelným USB Wi-Fi Dongle)

Chcete-li zrcadlit obrazovku vašeho přenosného zařízení, postupujte takto:

1. Připojte k projektoru napájecí kabel s AC adaptérem a zapněte projektor stisknutím tlačítka **Napájení (Power)**.

izo

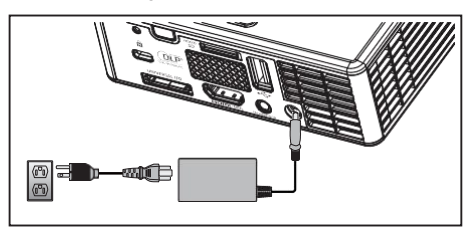

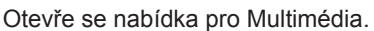

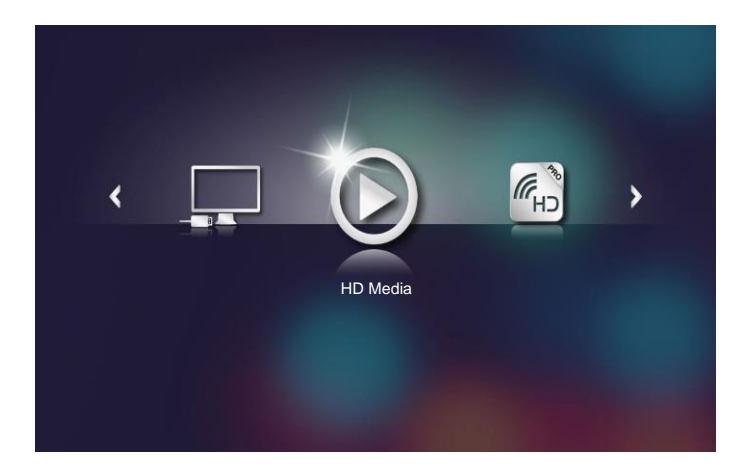

2. Zvolte nabídku HDCast Pro.

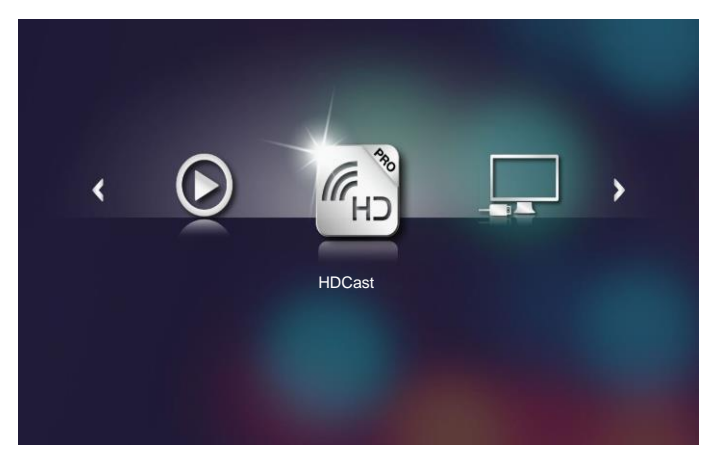

Otevře se nabídka HDCast Pro.

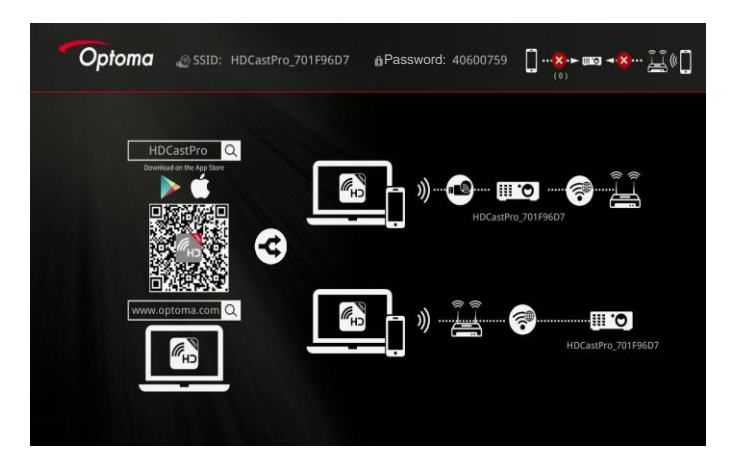

- 3. Proveďte jeden z následujících kroků:
  - V závislosti na operačním systému vašeho mobilního zařízení otevřete App Store (iOS) nebo Google Play (Android) a nainstalujte aplikaci HDCast Pro do vašeho mobilního zařízení.
  - Naskenujte QR kód v menu HDCast Pro pomocí vašeho mobilního zařízení a podle pokynů na obrazovce nainstalujte aplikaci HDCast Pro.

Pokud používáte notebook, stáhněte si aplikaci **HDCast Pro** z webové stránky <u>www.optoma.com/hdcastpro</u>.

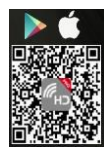

4. Připojte k vašemu projektoru Wi-Fi dongle (volitelné).

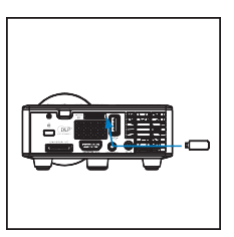

- Připojte své přenosné zařízení přes Wi-Fi k projektoru. Příklady parametrů připojení jsou následující:
  - SSID projektoru: HDCastPro <u>701F96D7</u>
  - Heslo Wi-Fi: <u>40600759</u>

Poznámka: SSID projektoru a heslo Wi-Fi se liší v závislosti na připojeném Wi-Fi dongle.

Spusťte aplikaci HDCast Pro na vašem přenosném zařízení.
 Otevře se následující obrazovka.

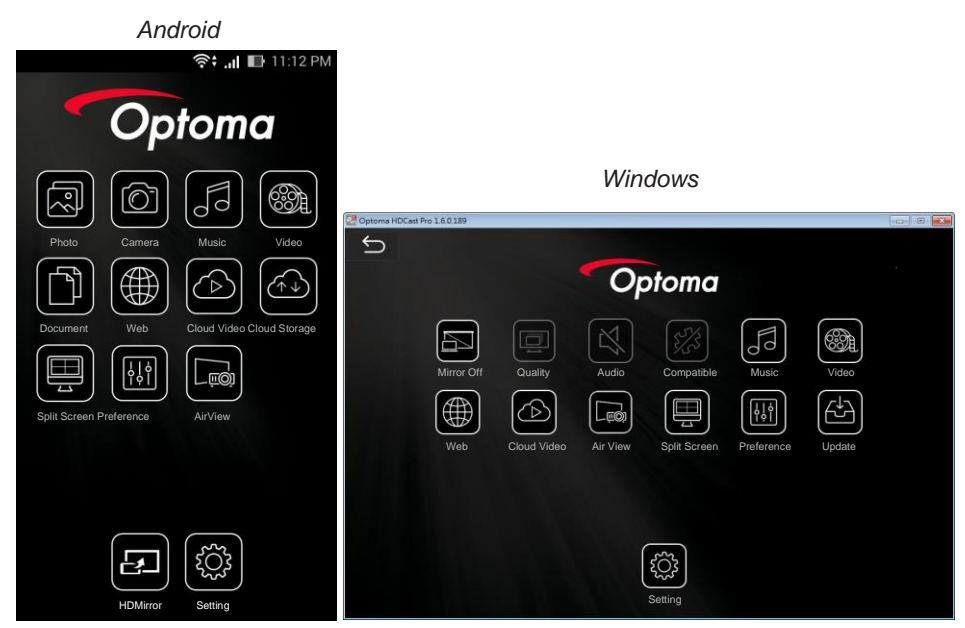

7. Z nabídky vyberte **HDMirror** (Android) k zahájení zrcadlení obrazovky vašeho přenosného zařízení.

# Přílohy

## Odstraňování problémů

Budete-li mít s projektorem jakékoli problémy, přečtěte si následující tipy pro odstraňování problémů. Pokud problém přetrvává, kontaktujte místního prodejce nebo servisní středisko.

| Problém                                                               | Možné řešení                                                                                                    |  |
|-----------------------------------------------------------------------|----------------------------------------------------------------------------------------------------|--|
| Na promítací ploše se<br>neobjeví žádný obraz                         | Ujistěte se, že je projektor zapnutý.<br>Ujistěte se, že jste v nabídce OSD <b>Main&gt;Input Source</b><br>vybrali správný vstupní zdroj.<br>Zkontrolujte, zda je povolen externí grafický port. Pokud<br>se obrázky nezobrazují správně, aktualizujte prosím<br>grafický ovladač počítače.<br>Ujistěte se, že všechny kabely pevně připojeny.<br>Zkontrolujte, že kolíky v konektorech nejsou ohnuté nebo<br>zlomené. |  |
| Částečný, posunutý<br>nebo nesprávně<br>zobrazený obrázek             | Pokud máte potíže se změnou rozlišení nebo pokud váš<br>monitor zamrzne, restartujte všechna zařízení a<br>projektor.<br>Pokud se obrázky nezobrazují správně, aktualizujte<br>prosím grafický ovladač počítače.                                                                                                    |  |
| Na promítací ploše se<br>nezobrazí vaše<br>prezentace                 | Pokud používáte přenosný počítač, přepněte nastavení<br>výstupu. Příklad: [Fn]+[F4].                                                                                                    |  |
| Obrázek je nestabilní<br>nebo bliká                                   | Upravte fázi v nabídce OSD <b>Main&gt; Image&gt; Phase</b><br>(pouze v režimu PC).                                                                                                    |  |
| Obrázek má svislý<br>blikající pruh                                   | Upravte frekvenci v nabídce OSD Main > Image > Frequency (pouze v režimu PC.                                                                                                    |  |
| Obrázek je rozostřený                                                 | <ol> <li>Zaostřete obraz pomocí zaostřovacího kroužku na<br/>objektivu projektoru.</li> <li>Zajistěte, aby promítací plocha byla v požadované<br/>vzdálenosti od projektoru (86 cm až 172 cm).</li> </ol>                                                                                                    |  |
| Při promítání DVD<br>disku s poměrem stran<br>16: 9 se obraz roztáhne | Projektor automaticky detekuje formát vstupního signálu.<br>Zachová poměr stran promítaného obrazu podle formátu<br>vstupního signálu s původním nastavením.<br>Pokud je obraz stále roztažený, upravte formát vnabídce<br>OSD <b>Main &gt; Image &gt; Format</b> .                                                                                                    |  |

| Problém                                                                                    | Možné řešení                                                                                                    |
|--------------------------------------------------------------------------------------------|----------------------------------------------------------------------------------------------------|
| LED kontrolka lampy<br>svítí oranžově                                                      | LED lampa projektoru selhala a projektor se automaticky vypne. Pokud problém přetrvává, kontaktujte Optoma.                                                                                                    |
| LED kontrolka teploty<br>bliká žlutě                                                       | Projektor se přehřál. Displej se automaticky vypne. Po<br>vychladnutí projektoru znovu zapněte displej. Pokud<br>problém přetrvává, kontaktujte Optoma.<br>Pokud dojde k poruše ventilátoru, projektor se automaticky              |
|                                                                                            | vypne. Restartujte režim projektoru stisknutím a podržením<br>tlačítka <b>Napájení (Power)</b> po dobu 10 sekund. Počkejte<br>prosím asi 5 minut a zkuste projektor znovu zapnout.<br>Pokud problém přetrvává, kontaktujte Optoma. |
| Dálkové ovládání<br>nefunguje<br>bezproblémově nebo<br>funguje pouze v<br>omezeném rozsahu | Baterie může být (téměř) vybitá. Zkontrolujte, zda není<br>LED světlo z dálkového ovladače příliš slabé. Pokud<br>ano, vyměňte baterii CR2025.                                                                                     |

### Řídící signály

| Stav<br>projektoru     | Popis                                                                                                    | Napájení<br>(modrá /<br>oranžová)  | Teplota -<br>varování<br>(oranžová)                              | LED lampa<br>-<br>varování<br>(oranžová) |
|------------------------|----------------------------------------------------------------------------------------------------|------------------------------------|------------------------------------------------------------------|------------------------------------------|
| Pohotovostní<br>režim  | Projektor v pohotovostním režimu.<br>Připraven k zapnutí.                                                                                                    | oranžová                           | nesvítí                                                          | nesvítí                                  |
| Projektor<br>zapnutý   | Projektor v normálním režimu,<br>připraven k promítání.                                                                                                    | modrá                              | nesvítí                                                          | nesvítí                                  |
| Projektor<br>přehřátý  | Mohlo by dojít k zablokování<br>větracích otvorů nebo by okolní<br>teplota mohla být vyšší než 35°C.<br>Projektor se automaticky vypne.<br>Zajistěte, aby větrací otvory nebyly<br>blokovány a aby okolní teplota byla<br>v provozním rozsahu. Pokud<br>problém přetrvává, kontaktujte<br>Optoma. | oranžová<br>bliká, modrá<br>svítí. | oranžová<br>bliká<br>(cyklus<br>vypnutí 1 s<br>a zapnutí<br>3 s) | nesvítí                                  |
| Porucha<br>ventilátoru | Některý z ventilátorů nefunguje.<br>Projektor se automaticky vypne.<br>Pokud problém přetrvává,<br>kontaktujte Optoma.                                                                                                    | oranžová<br>bliká, modrá<br>svítí. | Oranžová<br>bliká<br>(cyklus<br>vypnutí 0,5 s<br>a zapnutí 2 s)  | nesvítí                                  |
| Porucha LED<br>lampy   | Vypnutí LED lampy.                                                                                                    | nesvítí                            | nesvítí                                                          | oranžová                                 |

**Poznámka:** Pokud dojde k poruše ventilátoru, LED kontrolka teploty bude blikat oranžově (2 s zapnuto / 0,5 s vypnuto).

Pokud dojde k poruše ventilátoru, projektor se automaticky vypne. Resetujte režim projektoru stisknutím a podržením tlačítka Napájení (Power) po dobu 10 sekund. Počkejte prosím asi 5 minut a zkuste projektor znovu zapnout.

# Režimy kompatibility (HDMI/VGA)

| Signál                                 | Režim  | Rozlišení   | Obnovovací<br>frakvonce (Hz) |
|----------------------------------------|--------|-------------|------------------------------|
|                                        | VGA    | 640 x 480   | 60/75                        |
|                                        | SVGA   | 800 x 600   | 60/75/120(*)                 |
|                                        | XGA    | 1024 x 768  | 60/75/120(*)                 |
|                                        | SXGA   | 1280 x 1024 | 60/75                        |
| HDMI, VGA (přes                        | WXGA   | 1280 x 768  | 60/75                        |
| univerzální port)                      | WXGA   | 1280 x 800  | 60                           |
|                                        | WXGA   | 1366 x 768  | 60                           |
|                                        | WXGA+  | 1440 x 900  | 60/75                        |
|                                        | SXGA+  | 1400 x 1050 | 60                           |
|                                        | WSXGA+ | 1680 x 1050 | 60                           |
|                                        | 480i   | 720 x 480   | 30                           |
|                                        | 480p   | 720 x 480   | 60                           |
|                                        | 576i   | 720 x 576   | 25                           |
| HDMI, YPbPr (přes<br>univerzální port) | 576p   | 720 x 576   | 50                           |
|                                        | 720p   | 1280 x 720  | 50/60                        |
|                                        | 1080i  | 1920 x 1080 | 25/30                        |
|                                        | 1080p  | 1920 x 1080 | 24/50/60                     |

Poznámka: (\*) 3D časování pro TI DLP 3D.

## Připevnění projektoru na stativ

Našroubujte standardní stativ do otvoru se závitem v projektoru.

Poznámka: Vezměte prosím na vědomí, že poškození způsobené nesprávnou instalací zruší platnost záruky.

Jednotky: mm

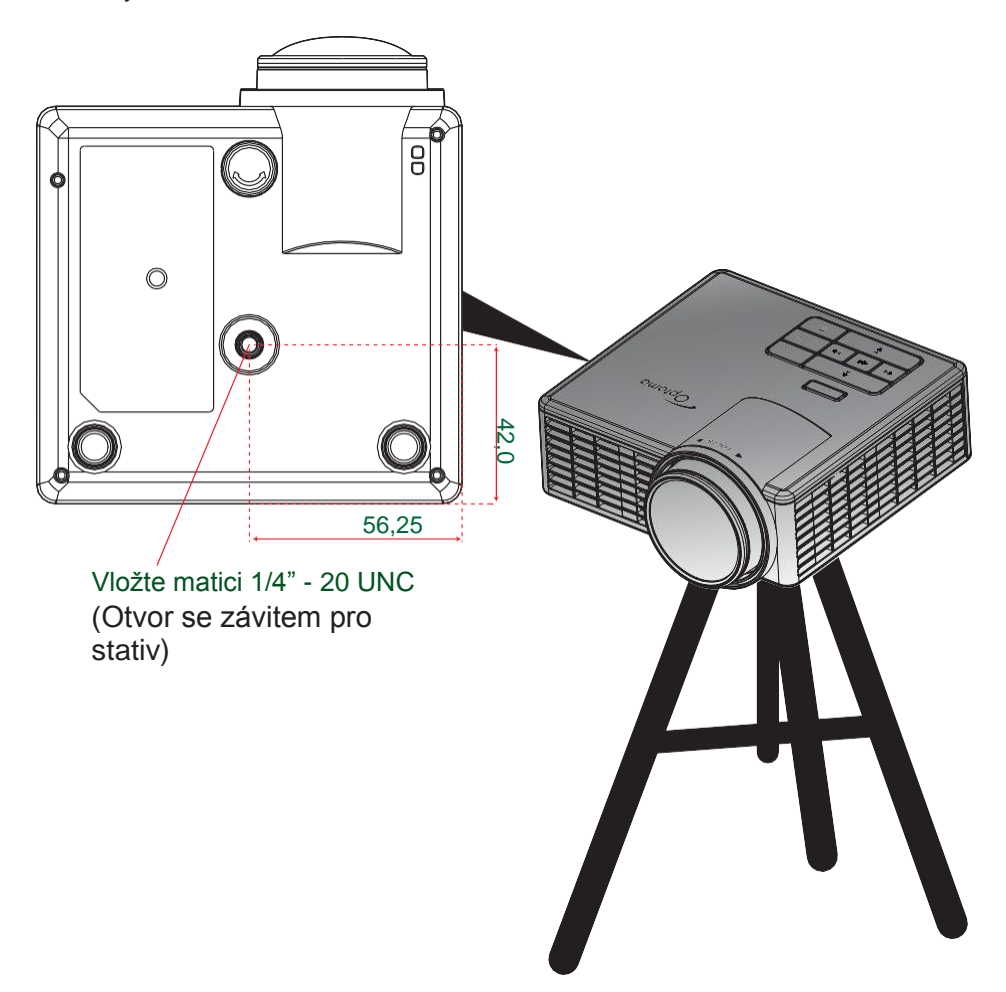

### Specifikace

| Optika                           | Popis                                                                                                    |
|----------------------------------|----------------------------------------------------------------------------------------------------|
| Maximální rozlišení              | - maximální časování videa až do 1080p<br>- grafika až WSXGA+ (1680 x 1050) @60Hz                                                        |
| Zdroj osvětlení                  |                                                                                                    |
| Objektiv                         | Manuální ostření                                                                                                    |
| Velikost obrázku<br>(úhlopříčka) | <ul> <li>- 25"~ 200"</li> <li>- 50"~ 100" (rozsah zaostření s optimalizovanou velikostí obrazu 60")</li> </ul>                           |
| Projekční vzdálenost             | - 0,43m~ 3,44m                                                                                                    |
|                                  | <ul> <li>- 0,86m ~ 1,72m (rozsah zaostření s optimalizovanou vel. obrazu 60")</li> </ul>                                                 |
| Elektro                          | Popis                                                                                                    |
| Vstupy                           | <ul> <li>Univerzální VGA vstup 1x (je třeba použít speciální kabel)</li> <li>HDMI/MHL vstup 1x</li> <li>USB-A 1x, Micro SD 1x</li> </ul> |

| Výstupy               | Výstup pro sluchátka 1x                                                                                                    |
|-----------------------|----------------------------------------------------------------------------------------------------|
| Reprodukce barev      | 16,7 miliónu barev                                                                                                    |
| Rychlost skenování    | <ul> <li>horizontální rychlost skenování: 15.375~79.796 KHz</li> <li>vertikální rychlost skenování: 24~ 75 Hz (120 Hz pro 3D projektor)</li> </ul> |
| Vestavěný reproduktor | Ano, 1,5 W (zesilovač)                                                                                                    |
| Požadavek na napájení | AC adaptér, vstup 100 - 240V AC 50/60 Hz, výstup 19V DC (do<br>projektoru), pohotovostní režim <= 0,5 W                                            |
| Vstupní proud         | AC 1,5 A (DC 3,42 A) max.                                                                                                    |

| Multimédia    | Popis                                                                                                    |
|---------------|----------------------------------------------------------------------------------------------------|
| FW            | OS podobný Linuxu                                                                                                    |
| Port USB-A    | <ul> <li>Režim hostitele pro úložný disk USB (podporováno USB 2.0, až 64 GB)</li> <li>Podpora WiFi dongle</li> <li>Podpora napájení 5V/1A (režim Bright pouze 0,5A) pro 3C</li> </ul> |
| Micro-SD slot | <ul> <li>Podpora Micro SD &amp; SDHC karty (až 32 GB)</li> <li>Karty typu SDXC a UHS-I nejsou podporovány</li> </ul>                                                                  |

| Mechanika           | Popis                                                                         |
|---------------------|-------------------------------------------------------------------------------|
| Orientace instalace | Stolní/vpředu, stolní/vzadu                                                   |
| Rozměry             | 112,5 x 105 x 40,5 mm (bez kroužku objektivu a gumové nožky)                  |
| Hmotnost            | 0,45 kg                                                                       |
| Podmínky prostředí  | Provozní: 5 ~ 40°C v režimu Bright a ECO, vlhkost 10% až 85% (bez kondenzace) |

Poznámka: Všechny specifikace se mohou změnit bez předchozího upozornění.